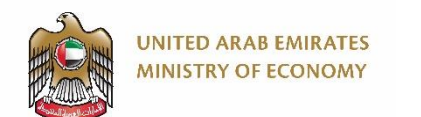

# Patents and Industrial Design Platform

**Applicant User Manual** 

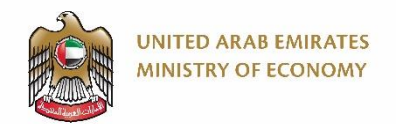

#### Introduction

This applicant manual provides detailed instructions on how to use the Patents and Industrial Design Platform. It guides you through the system modules including Patent, Utility Model, Industrial Design and IC Layout.

Read this manual thoroughly before you start working on the Patents and Industrial Design Platform to get your work done faster and more efficiently.

The purpose of this document is to help applicants use the Patents and Industrial Design Platform.

Applicants are encouraged to use this manual whenever they are trying to perform any activity on the Patents and Industrial Design Platform to make sure it's done in a correct and efficient manner.

This manual assume that you have the basic knowledge and skills required to use any web application such as how to fill out a field, how to upload an attachment..etc.

Please note that some fields or screenshot in this manual might be slightly different than what you see on your screen depending on what you had filled in some fields or the time you use this manual or in case any update happens on the platform.

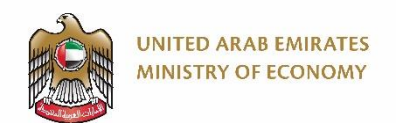

### **Table of Content**

- 1. Before you Start / Important Information
  - IP Applications Types
  - Requester Type
  - Patent Application Sections/Tabs
  - IP System Special Benefit Types
  - IP System Applicant Types vs. Representative Types
- 2. Applicant Login
- 3. Apply for Patent
  - Submitting a Patent Application
  - Accessing Submitted and Unpaid Applications
  - <u>Accessing Draft Applications</u>
- 4. <u>Amendment/Re-Amendment & Additional Fee Payment</u> <u>Orders</u>
  - Respond to a Request for Amendment/Reamendment Orders

- Respond to a Request For Additional Fee Payment Order
- 5. Substantive Examination
  - Respond to 1st Substantive Payment Orders
- 6. <u>Application Registration Fee</u>
  - Respond to Registration Payment Orders
- 7. Link User
  - XXX
- 8. Pay Annual Fee
  - Pay Annual Fee for Linked Applications
  - Pay Annual Fee for the Not Linked Applications

# 1. Before you Start / Important Information

- > IP Applications Types
- Requester Type
- Patent Application Sections/Tabs
- IP System Special Benefit Types
- > IP System Applicant Types vs. Representative Types

Click here to go back to the Table of Content

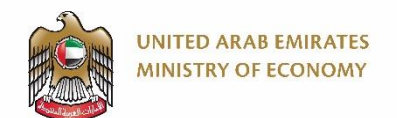

### **IP Applications Types**

Mhen you an application, there's a field called "Application Type", and below is an explanation of the available values within that field. Please make sure you select the correct type.

| IP Application Domain       | Application Type                    | Definition |
|-----------------------------|-------------------------------------|------------|
|                             | PCT national entry                  |            |
|                             | Divisional Application              |            |
| Apply for patent            | Conversional Application            |            |
|                             | Normal application with priority    |            |
|                             | Normal application without priority |            |
|                             | PCT national entry                  |            |
|                             | Divisional Application              |            |
| Apply for utility model     | Conversional Application            |            |
|                             | Normal application with priority    |            |
|                             | Normal application without priority |            |
|                             | Divisional Application              |            |
| Apply for industrial design | Normal application with priority    |            |
| Apply for industrial design | Normal application without priority |            |
| Apply for IC layout design  |                                     |            |

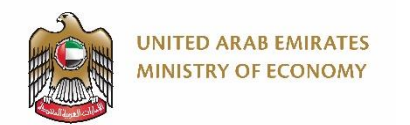

#### **Requester Type**

Mhen you create a patent application, there's a field called "Requester Type", and below is an explanation of the available values within that field. Please make sure you select the correct type.

| Requester Type                                                       | Definition |
|----------------------------------------------------------------------|------------|
| Natural Person                                                       |            |
| Legal Entity Representative /<br>Company                             |            |
| [Non-Trade License Entity Inside<br>UAE] Legal Entity Representative |            |
| Legal Entity Representative / IP<br>Agent                            |            |

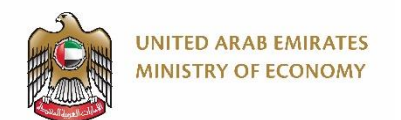

### **Patent Application Sections/Tabs**

When you apply for a patent, there will be different sections (tabs) that you need to go through and fill out. Some of these sections will appear/disappear based on your selection in the "requester type" and "Application Type" fields. Below is a description of the sections/tabs you might encounter while filling out your application.

| Patent Application<br>Sections/Tabs | Definition |
|-------------------------------------|------------|
| Application Information             |            |
| PCT Priority                        |            |
| Specifications                      |            |
| Applicant                           |            |
| Inventors                           |            |
| Attachments                         |            |

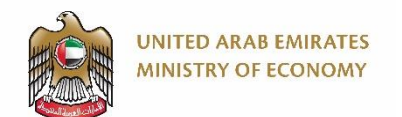

#### **IP System Special Benefit Types**

| Resident/Non-<br>resident | Special<br>Benefit   | New System Applicant Type                    | Special Benefit Detention |
|---------------------------|----------------------|----------------------------------------------|---------------------------|
|                           | Normal               | Natural Person Outside UAE                   |                           |
| Non-resident              | (without<br>benefit) | Legal Entity Outside UAE                     |                           |
|                           |                      | Faculty members                              |                           |
|                           | Academy              | Academic Institutes (Non-Trade License Type) |                           |
|                           |                      | Academic Institutes (Trade License Type)     |                           |
|                           | Vouna Poonlo         | Young Innovators under 21                    |                           |
| UAE Resident              | roung People         | Students (All Grade)                         |                           |
|                           | SME                  | SMEs                                         |                           |
|                           | Normal               | Natural Person Inside UAE                    |                           |
|                           | (without             | Legal Entity Inside UAE                      |                           |
|                           | benefit)             | Non-TL Legal Entity Inside UAE               |                           |

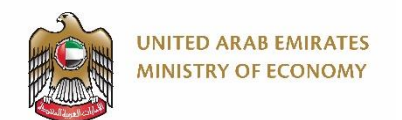

### **IP System Applicant Types vs. Representative Types**

| Owner Type                              | Link to an<br>Application | Represented By        |
|-----------------------------------------|---------------------------|-----------------------|
| Natural person inside UAE               | Yes                       | Himself               |
| Natural person inside UAE               | No                        | Agent                 |
| Trade License inside UAE (Legal Entity) | Yes                       | Entity Representative |
| Non-Trade License type UAE Legal Entity | Yes                       | Entity Representative |
| Non-Trade License type UAE Legal Entity | No                        | Agent                 |
| Natural person outside UAE              | No                        | Agent                 |
| Legal entity outside UAE                | No                        | Agent                 |

## 2. Applicant Login

Click here to go back to the <u>Table of Content</u>

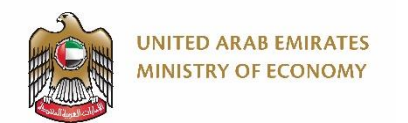

/!

#### **Applicant Login 1/4**

Please open the Ministry of Economy website by clicking the following URL: https://www.moec.gov.ae/en/home

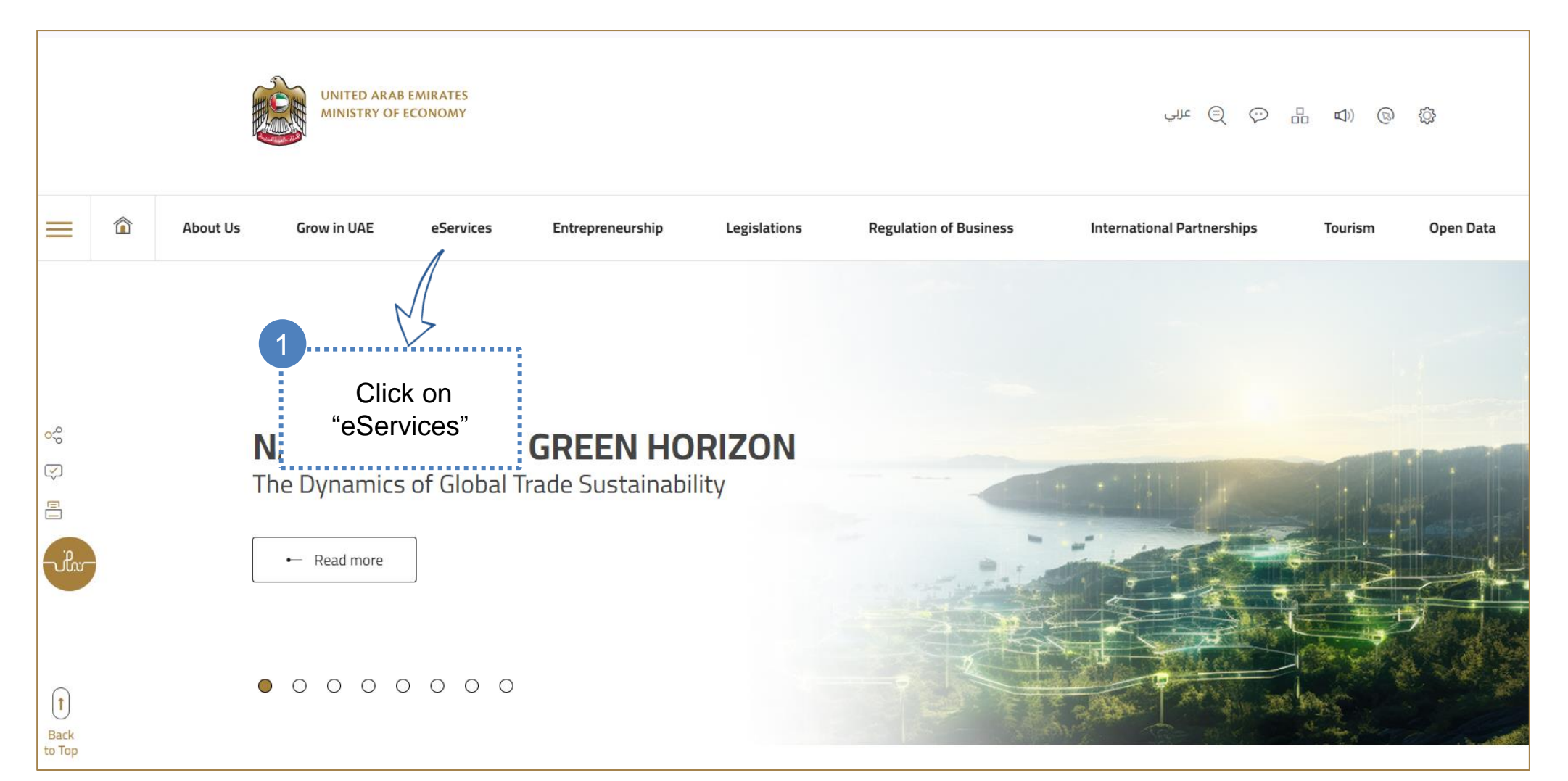

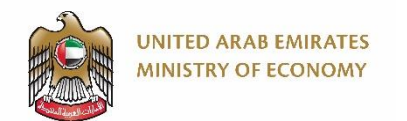

#### **Applicant Login 2/4**

1 Upon clicking the button indicated below, the system will direct you to another page to login to the platform.

|                              |                                  |   |          | UNITED ARAB I<br>MINISTRY OF E                                                   | EMIRATES<br>CONOMY                                               |                                                                                    |                                                                             |                                                                                                    | ا شې 🤤 عربي                                                                                                    | - d) ©                                                      | ¢         |
|------------------------------|----------------------------------|---|----------|----------------------------------------------------------------------------------|------------------------------------------------------------------|------------------------------------------------------------------------------------|-----------------------------------------------------------------------------|----------------------------------------------------------------------------------------------------|----------------------------------------------------------------------------------------------------|-------------------------------------------------------------|-----------|
|                              | =                                |   | About Us | Grow in UAE                                                                      | eServices                                                        | Entrepreneurship                                                                   | Legislations                                                                | Regulation of Business                                                                                            | International Partnerships                                                                                              | Tourism                                                     | Open Data |
|                              |                                  |   |          | Home > eServices                                                                 |                                                                  |                                                                                    |                                                                             |                                                                                                    |                                                                                                    |                                                             |           |
|                              | 0                                |   |          | Apply for                                                                        |                                                                  |                                                                                    |                                                                             |                                                                                                    |                                                                                                    |                                                             |           |
|                              | <del>ک</del> و<br>م              |   |          | Ministry of Eco                                                                  | onomy's eS                                                       | ervices                                                                            |                                                                             |                                                                                                    |                                                                                                    |                                                             |           |
|                              | C<br>C<br>L<br>L<br>L<br>L<br>L  |   | 1        | The Ministry of Economy<br>entities. They include tra<br>steps and procedures to | r offers various eas<br>demark services, c<br>avail of the same, | ily accessible services ex<br>ontrol, consumer protect<br>check relevant terms and | olicitly designed to me<br>on, patent services, in<br>conditions, requireme | et the needs and requirements of<br>dustrial designs, and many more.<br>nts, and fees, and finally submit y       | individual and corporate customers<br>All you have to do is select the requir<br>our application online.                | and government<br>ed service, follow                        | / the     |
| Click or<br>"Worksp<br>butto | n the<br>bace <sup>®</sup><br>on | , | 4        | ← Workspace                                                                      |                                                                  |                                                                                    |                                                                             |                                                                                                    |                                                                                                    |                                                             |           |
|                              | Back<br>to Top                   | i |          | Const<br>Comr                                                                    | umer Protection<br>nercial Control S                             | and<br>ervices                                                                     | There are many s<br>complaints so th<br>to be studied and<br>provided.      | ervices related to competition and o<br>at appropriate measures can be take<br>considered. Each service specifies | consumer protection, which allow cons<br>en. Customers can also submit request<br>the conditions, requirements and docu | umers to raise<br>s for recall of good<br>ments that must b | ds<br>De  |

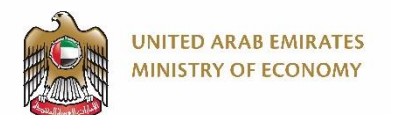

#### **Applicant Login 3/4**

You can login with UAE PASS as well.

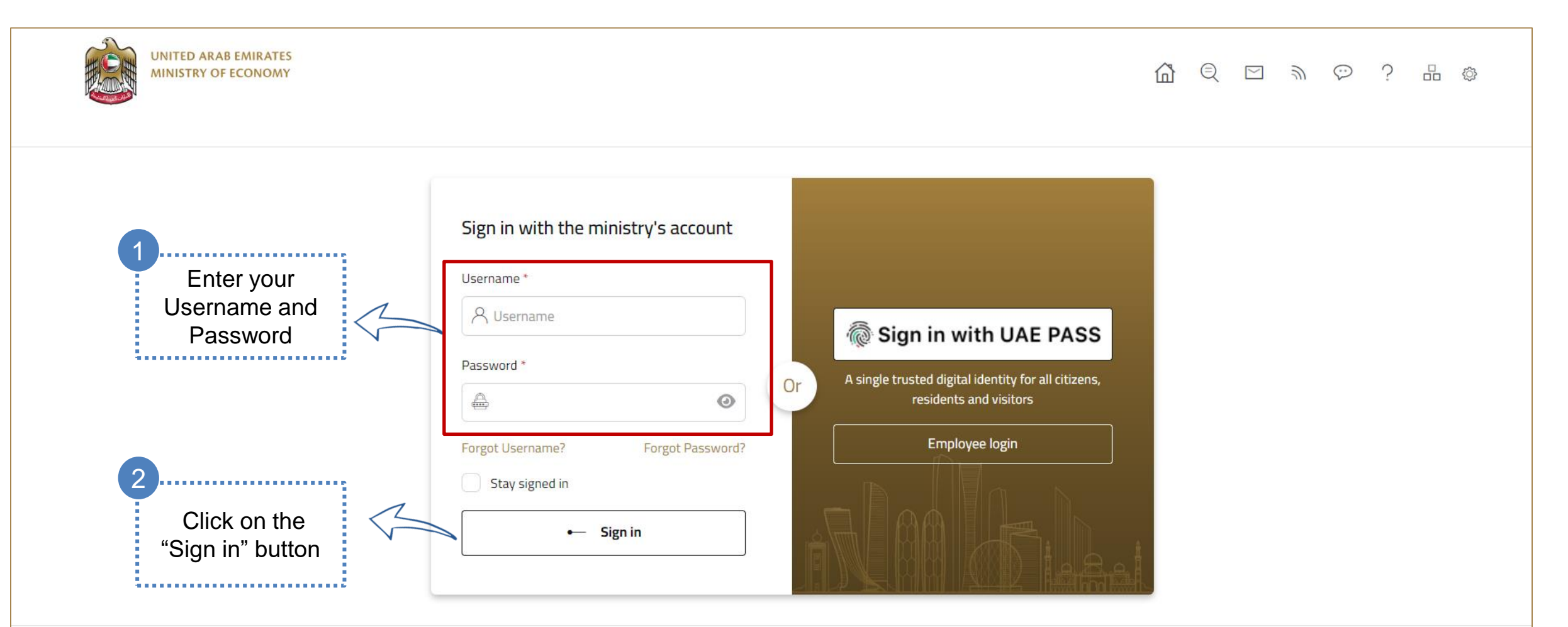

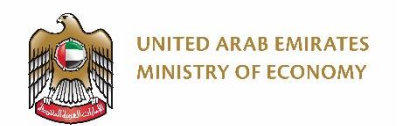

#### **Applicant Login 4/4**

Once you login, you will land on your workspace where you can see an overview of tasks, requests and other important information.

| UN MI              | ITED ARAB EMIRATES<br>NISTRY OF ECONOMY      |                                                         |                              | ) العربية         | ⊻ ♡ ? ≞                      | (j)) ۞ 🙁 Welcome Ali Mounir 🗸                                                                                                    |
|--------------------|----------------------------------------------|---------------------------------------------------------|------------------------------|-------------------|------------------------------|----------------------------------------------------------------------------------------------------|
| Ministry of Econor | ny 🔘 e-Services                              | Note: Here you can see an<br>pending tasks such as pend | ny requests Closed R<br>ding | equests Documents | Payments History             | Notifications                                                                                                    |
| Works              | pace                                         | payment for a submitted<br>application                  |                              |                   |                              |                                                                                                    |
| Reques             | ts                                           |                                                         | Tasks                        |                   |                              | The second second secon |
|                    | <ul> <li>Draft</li> <li>In-Progra</li> </ul> | ess Closed                                              | O<br>Output                  |                   | <b>D</b><br>Payments ( AED ) | Note: Here you can see the applications drafts (not-submitted)                                                                                                    |

## **3. Apply for Patent**

- Submitting a Patent Application
- Accessing Submitted and Unpaid Applications
- Accessing Draft Applications

Click here to go back to the <u>Table of Content</u>

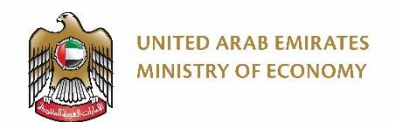

### **Submitting a Patent Application 1/12**

Please open the Ministry of Economy website by clicking the following URL: https://www.moec.gov.ae/en/home

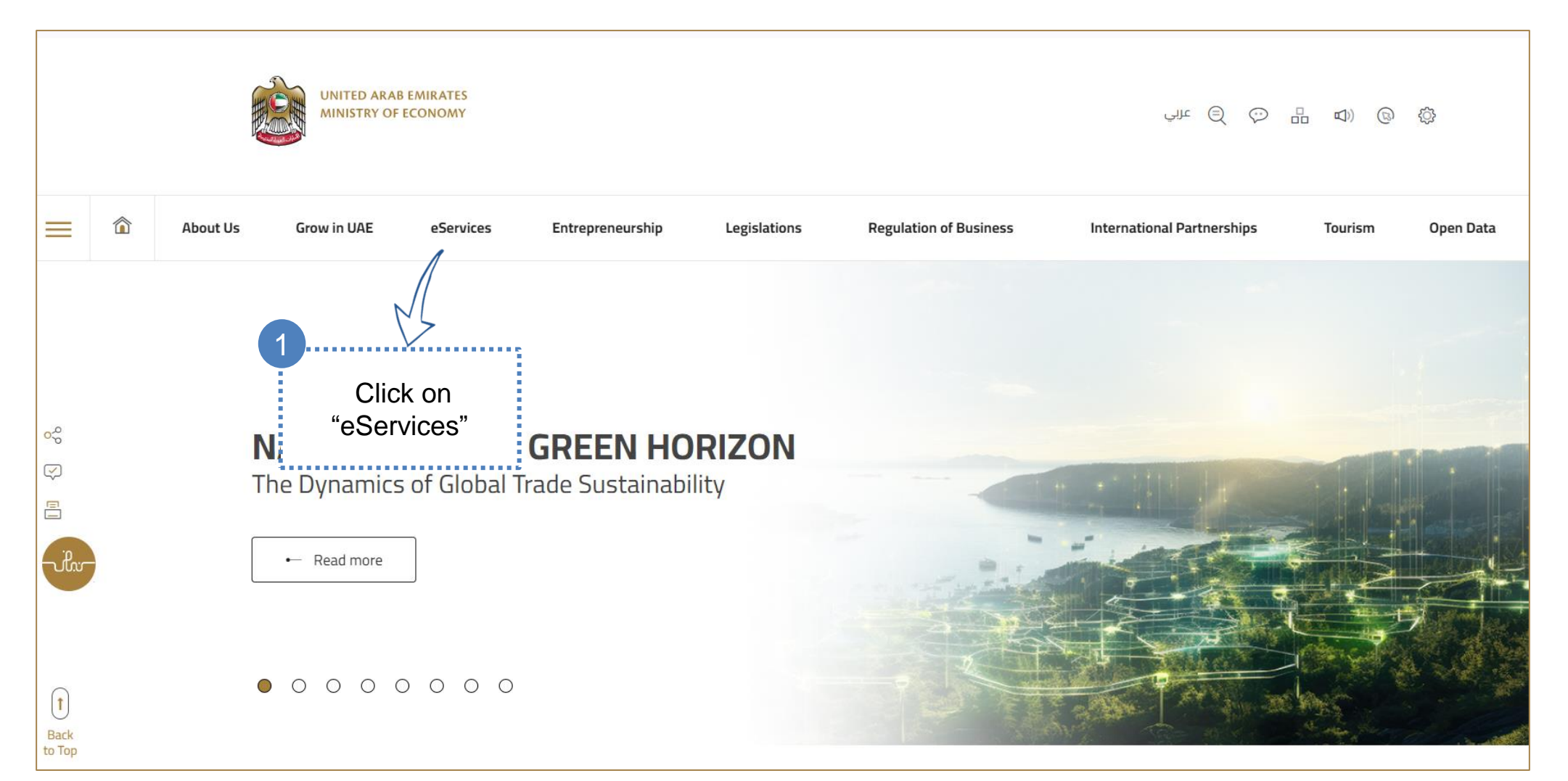

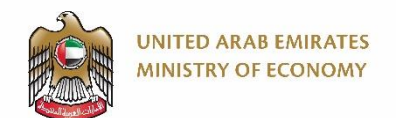

#### **Submitting a Patent Application 2/12**

Scroll down through the page until you find the "Patents and Industrial Design Services".

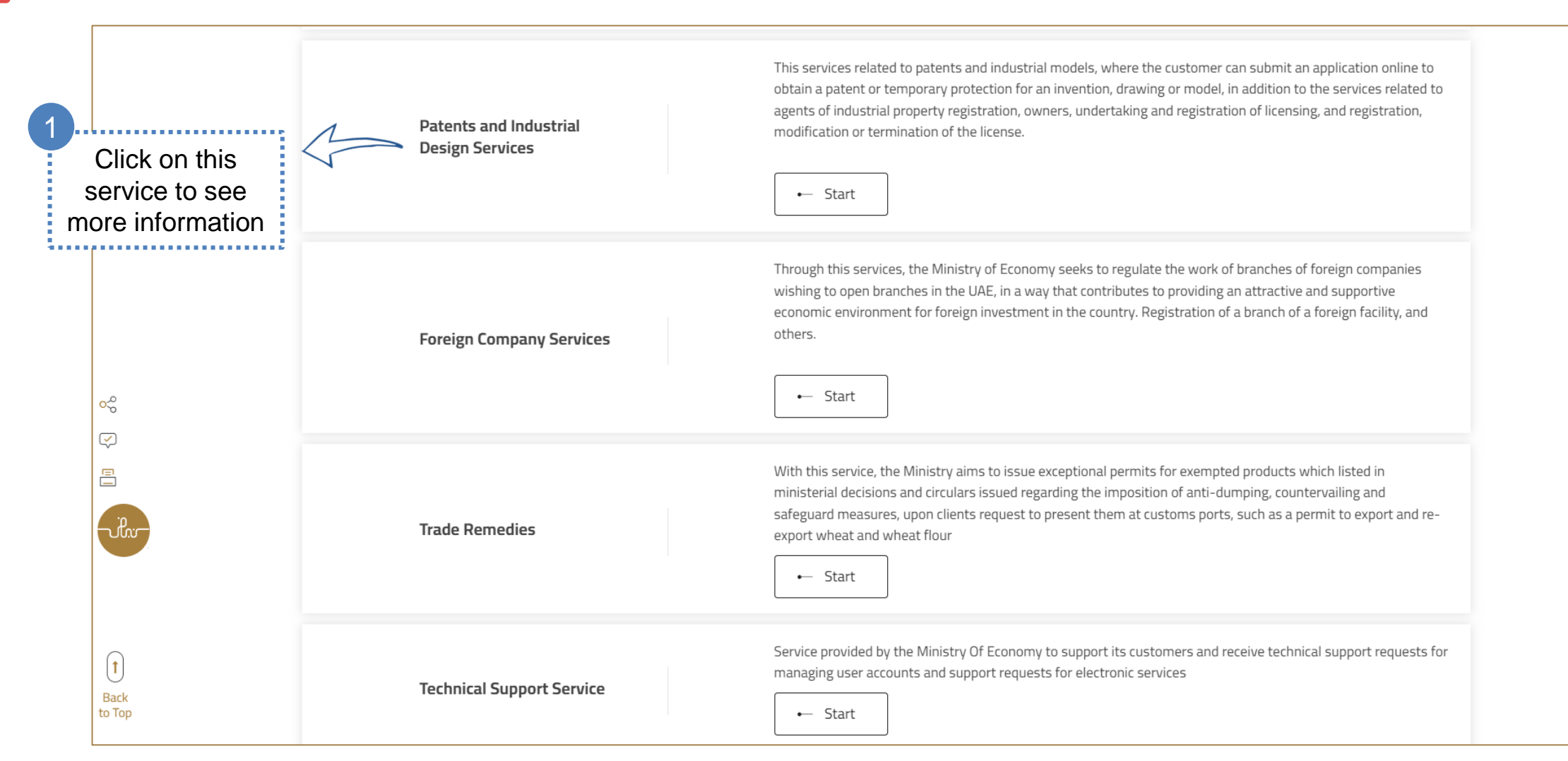

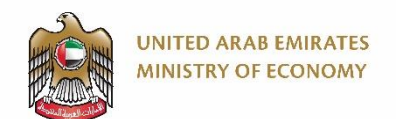

### **Submitting a Patent Application 3/12**

This service includes multiple sub-services, but in our example here we will apply (register) for a new patent.

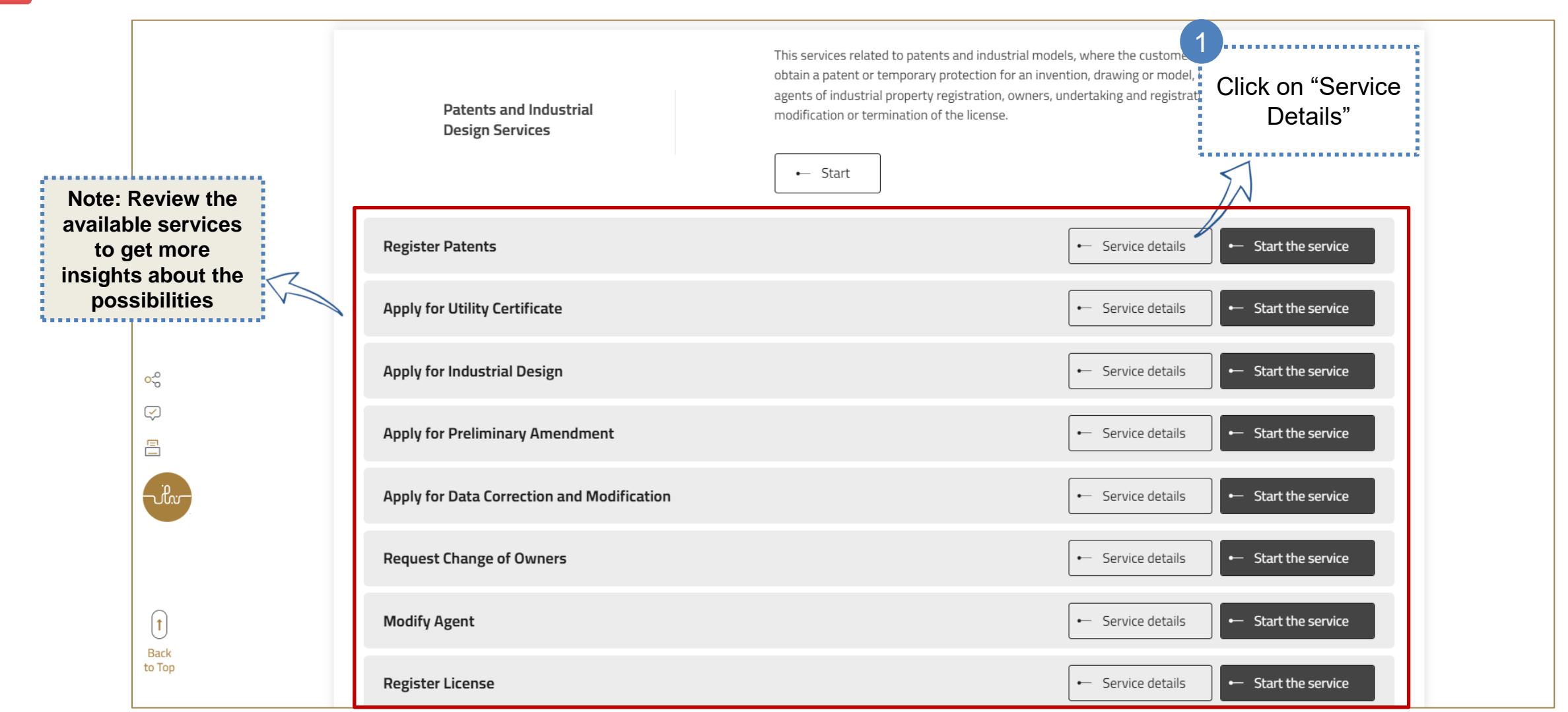

18

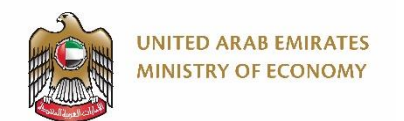

0.0 %

 $\checkmark$ 

ں. سایت

 $[\uparrow]$ 

Back

to Top

#### **Submitting a Patent Application 4/12**

This page contains very valuable information about the service. Please read it thoroughly.

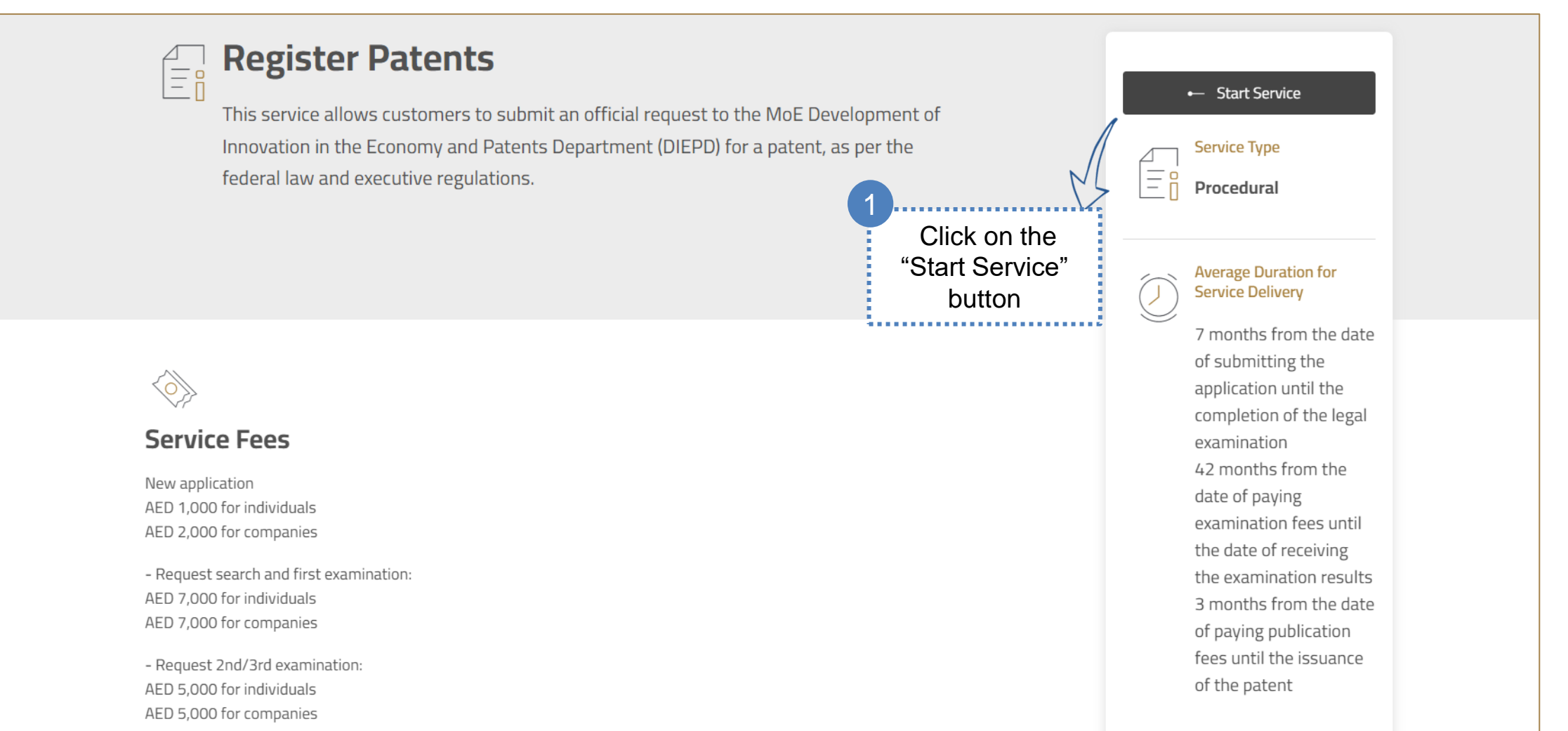

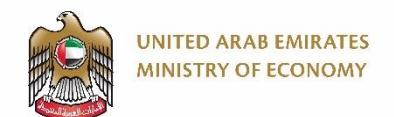

#### **Submitting a Patent Application 5/12**

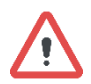

You can login with UAE PASS as well.

| UNITED ARAB EMIRATES<br>MINISTRY OF ECONOMY                                          |                                                         | ú        | Q | Ŵ | \$<br>Ş | <br>¢ |
|--------------------------------------------------------------------------------------|---------------------------------------------------------|----------|---|---|---------|-------|
| 1<br>Enter your<br>Username and<br>Password<br>2<br>Click on the<br>"Sign in" button | Sign in with the ministry's account          Username * | S<br>ns, |   |   |         |       |

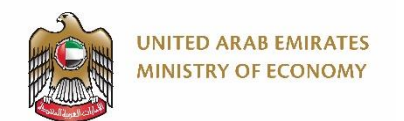

### **Submitting a Patent Application 6/12**

When you scroll down through this page, you will get to the application form fields.

|                     | ARAB EMIRATES<br>RY OF ECONOMY                                                         | Note: `                                                                          | You will land<br>for Patent" pa                                                                            | on "Apply<br>age                                                                                                    |                                                                        | العربية                                                                            | Note:<br>progr                                                       | Here yo<br>ess of y                                             | ou can trac<br>our applic                                                              | ck the<br>ation                                                                              | ne Ali Mounir 🗸                          |
|---------------------|----------------------------------------------------------------------------------------|----------------------------------------------------------------------------------|----------------------------------------------------------------------------------------------------|----------------------------------------------------------------------------------------------------|------------------------------------------------------------------------|------------------------------------------------------------------------------------|----------------------------------------------------------------------|-----------------------------------------------------------------|----------------------------------------------------------------------------------------|----------------------------------------------------------------------------------------------|------------------------------------------|
| Ministry of Economy | Ø e-Services                                                                           | Woharaa                                                                          |                                                                                                    |                                                                                                    | s Closed Req                                                           | uests Docum                                                                        | ients Payr                                                           | nents History                                                   | Notificatio                                                                            | ns                                                                                           |                                          |
|                     | or Patent                                                                              |                                                                                  |                                                                                                    |                                                                                                    |                                                                        |                                                                                    |                                                                      |                                                                 | Col                                                                                    | mpletion rate                                                                                | e 0%                                     |
|                     | 5% 5%<br>(1) 2<br>Request Request Ap<br>Submission Payment F<br>Applicant Applicant Ei | 10% 25%<br>3 4<br>oplicationClassification<br>Review Officer<br>mployee Employee | 0% 0%<br>4 5<br>n Legal<br>ApplicationExamination<br>Review Employee<br>Supervisor<br>Approval<br>Employee | 0% 0%<br>6 6<br>Request Classification<br>search & Officer<br>First Supervisor<br>Examination Approval<br>Applicant Employee | 50% (<br>7<br>onSubstantiative Def<br>Examination St<br>r Employee Emp | 0% 0%<br>ence Legal<br>udy Examination<br>loyee Supervisor<br>Approval<br>Employee | 5% 0%<br>8 8<br>Ministry Round<br>Decision payme<br>Employee Applica | 0%<br>9<br>fee Waiting<br>nt Final<br>nt Rejection<br>Applicant | 5% 09<br>10 1<br>Registration Pate<br>Payment Gro<br>Applicant Lead<br>Approx<br>Emplo | 6 0%<br>1 12<br>Patent<br>up Substantive<br>der Supervisor<br>oval Approval<br>over Employee |                                          |
| (i) All attachm     | ents must be translated int                                                            | to Arabic (if not in a<br>ions Applica                                           | rabic) and include a cal<br>ant Inventors                                                                  | lendar year<br>Attachments                                                                                                   |                                                                        |                                                                                    |                                                                      |                                                                 | Note<br>steps                                                                          | e: Here yo<br>your app<br>go thr                                                             | u can see the<br>lication has to<br>ough |

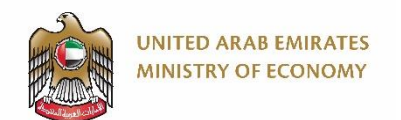

### **Submitting a Patent Application 7/12**

Please note that the below tabs (and fields within each tab) might differ based on your value selection in some fields. For /! example, if your application type is not PCT, then you will not see the PCT/Priority tab shown the screenshot below.

| Application Information PCT / Priority Specifications Applicant Inventors Attachments | Note: You will see the form tabs above the form.         |
|---------------------------------------------------------------------------------------|----------------------------------------------------------|
| Domain Type* Requester Type* A                                                        | Application Type* You have to fill at least all          |
| Patent V Natural Person V                                                             | PCT National Entry                                       |
| Title (English)*<br>Select "Patent"<br>from the list                                  | Title (Arabic)* 2 Fill out at least all mandatory fields |
| Abstract (English)*                                                                   | Abstract (Arabic)*                                       |
| 8                                                                                     |                                                          |
| Click on the<br>"Save" button                                                         |                                                          |
| Submit     Save     Back to Workspace                                                 |                                                          |

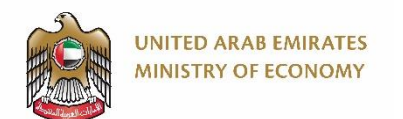

### **Submitting a Patent Application 8/12**

When you click on "Save", your application will be saved as a draft, and you can access it anytime later. For more info, refer to the section "Accessing Draft Applications" in this manual.

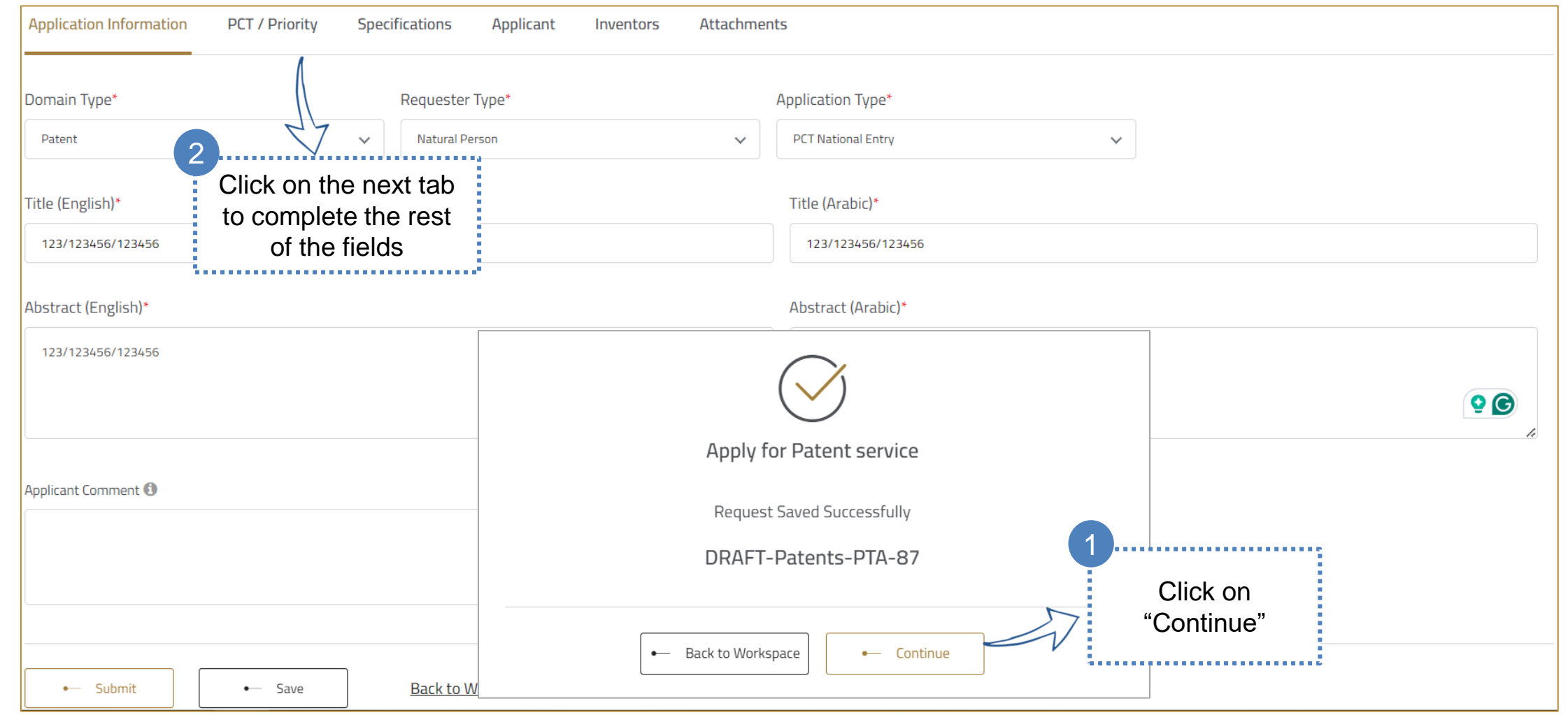

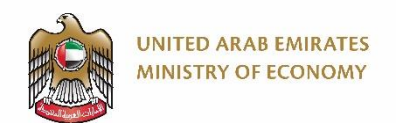

### **Submitting a Patent Application 9/12**

You have to fill out at least all mandatory fields in all tabs before being able to submit the application and pay the required fees

| Application Information      | PCT / Priority  | Specifications                                      | Applicant                                     | Inventors                                   | Attachments                                                                                                    |                        |              |                       |
|------------------------------|-----------------|-----------------------------------------------------|-----------------------------------------------|---------------------------------------------|----------------------------------------------------------------------------------------------------|------------------------|--------------|-----------------------|
| PCT International Applicat   | tion<br>*       |                                                     | to col                                        | c on the ne<br>mplete the<br>the fields     | ext tab<br>e rest of<br>s                                                                                       |                        | 1            | Fill out at least all |
| 123/123456/123456            |                 | Q Fetch Infor                                       | mation                                        |                                             |                                                                                                    |                        |              | mandatory fields      |
| International Filling Date * |                 | Application langu                                   | uage *                                        |                                             | Int Publication No *                                                                                            | Int Publica            | ition Date * |                       |
| 19-Oct-2023                  |                 | Note: If y<br>number, you                           | ou have a P<br>I can insert i                 | CT<br>t here                                | 11-2365                                                                                                    | 17 - Jan               | - 2024       |                       |
| Class Code                   | Cla             | and then<br>Info                                    | click on "Fe<br>ormation"                     | tch                                         |                                                                                                    |                        |              | Version               |
| H99Z 99/00                   | <b>Su</b><br>Su | <b>bject matter not oth</b><br>bject matter not oth | erwise provided<br>erwise provided            | <b>for in this sect</b><br>for in this sect | ion                                                                                                    |                        |              | 2014.01               |
| H05K 13/00                   | <b>Ар</b><br>Ар | <b>paratus or processe</b><br>paratus or processe   | <b>s specially adapt</b><br>s specially adapt | <b>ed for manufa</b><br>ed for manufa       | cturing or adjusting assemblages of the second second second second second second second second second second s | of electric components |              | 2014.01               |
| Priority Information         |                 |                                                     |                                               |                                             |                                                                                                    |                        |              |                       |

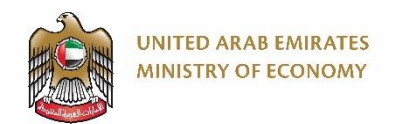

### **Submitting a Patent Application 10/12**

Please make sure to fill out at least all mandatory information in all tabs so that you can submit the application.

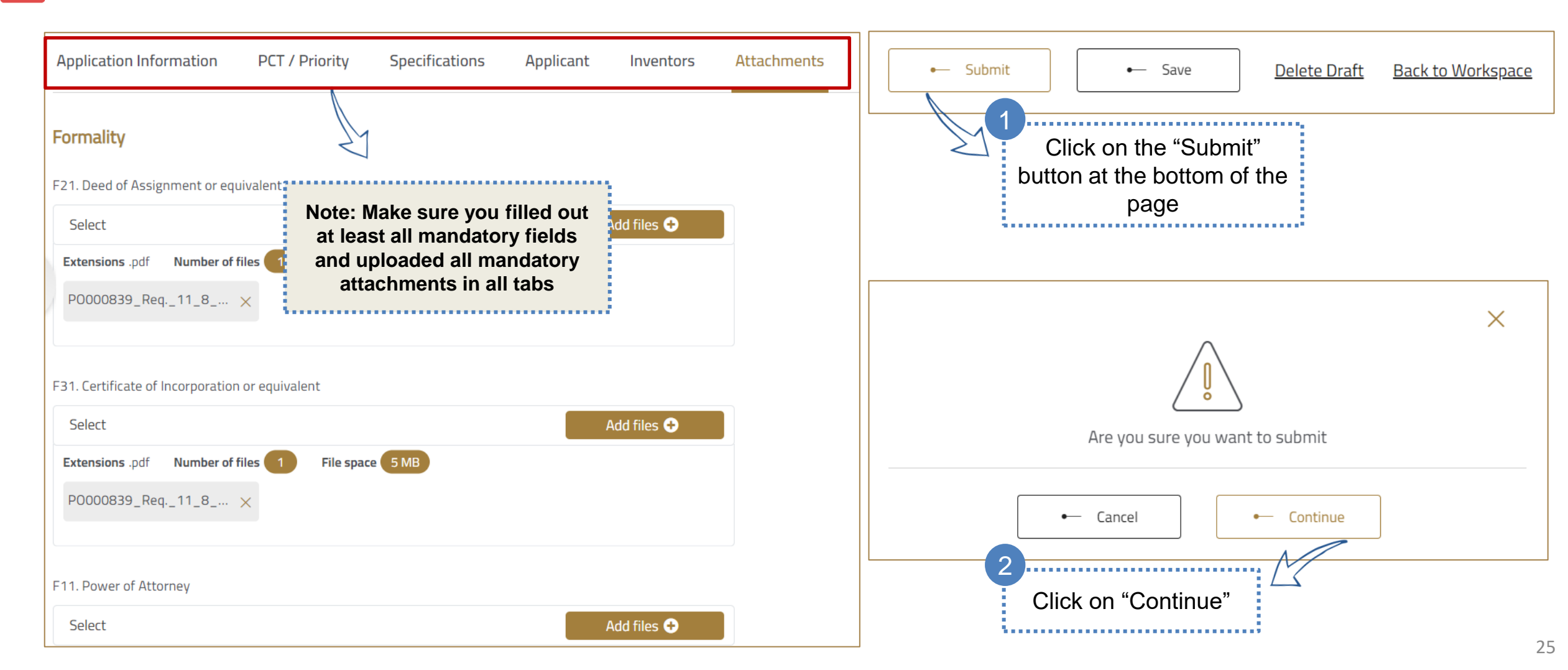

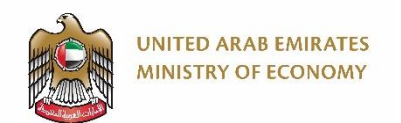

#### **Submitting a Patent Application 11/12**

If you click on "Pay Later", you can come back again to the platform and pay from the tasks page

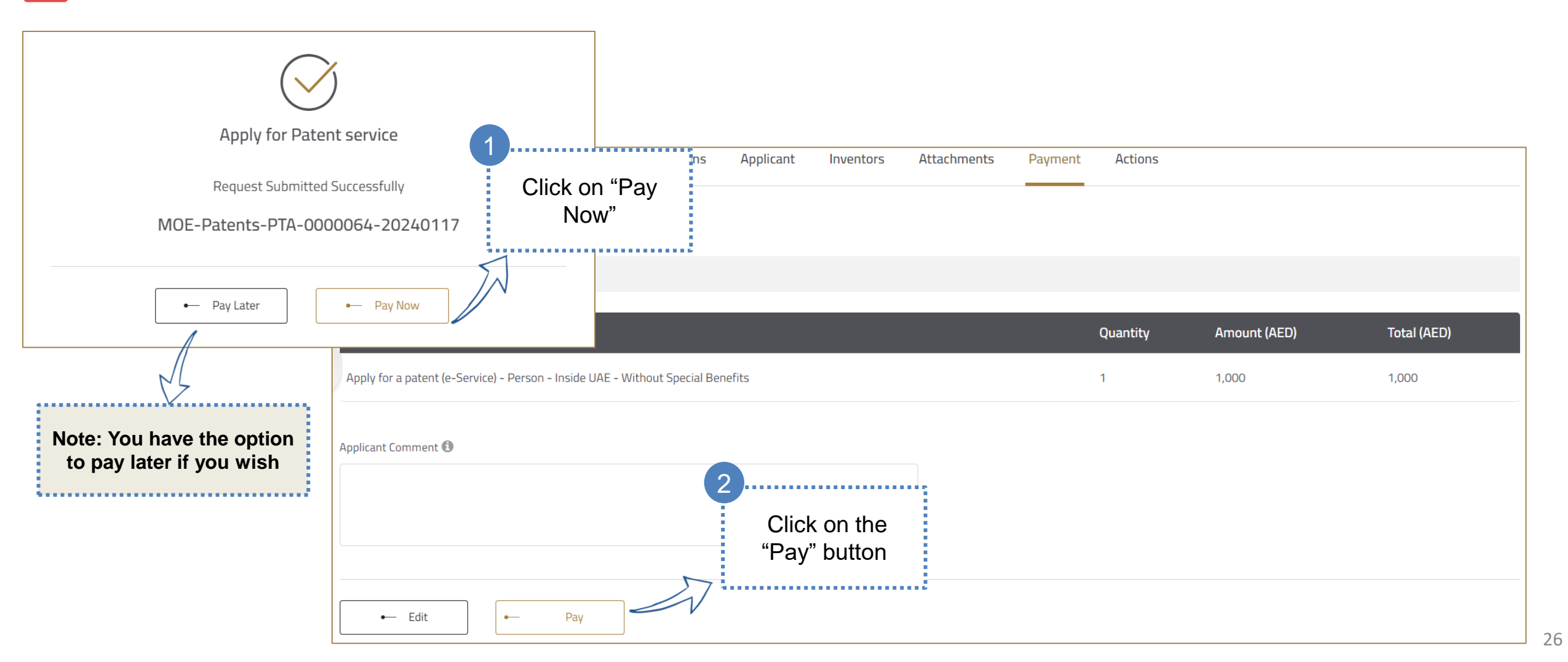

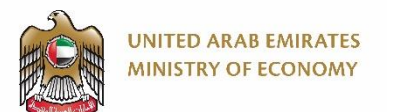

#### **Submitting a Patent Application 12/12**

 $\mathbf{V}$ 

We will select "Card" as an example for payment in this manual

#### Ministry of Economy English 🗸 .......... **Invoice Details** Payment Enter the card information Objection to the registration of a trade VISA 👐 😋 Card AED Amount : AED Tax Amount : Session time left 00:04:17 Total With Tax : AED Total Cardholder Name Cardholder Name **Card Charges** Amount : AED Card Number Tax Amount : AED Check the terms & XXXX XXXX XXXX XXXX Total With Tax : AED conditions box, then Total Month Year click on "Pay Now" ✓ Year Month **Total Tax** AED **Total Amount** AED I agree to Terms&Conditions Pay Now Powered By: 💓 ATB G Pay) Google Pay **m**in **Bank Transfer**

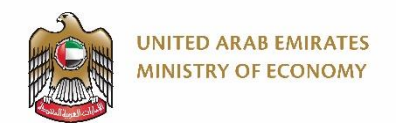

#### **Accessing Submitted and Unpaid Applications 1/3**

If you clicked "Pay Later", then follow the below steps to pay the fees. If you submit your application and choose to pay later then you will find it in your "Tasks" page within your Workspace.

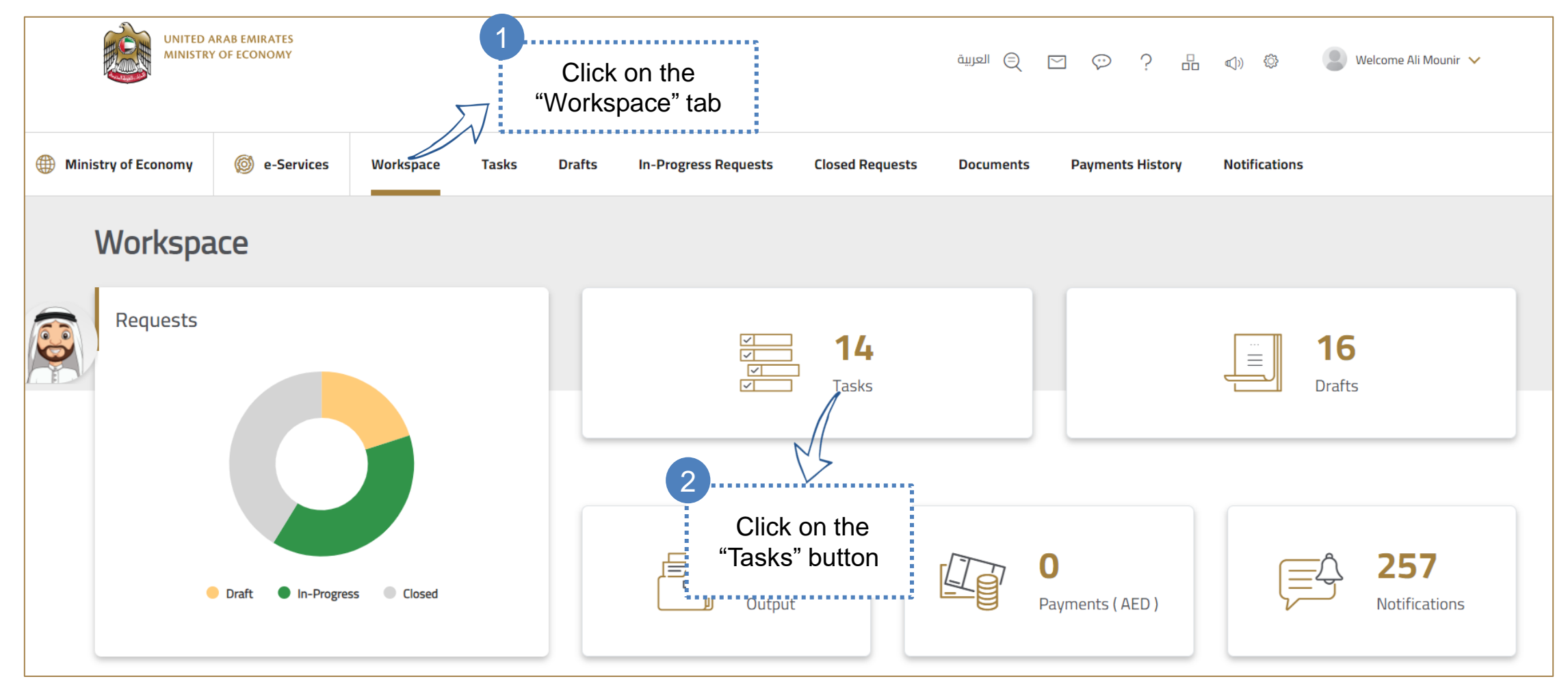

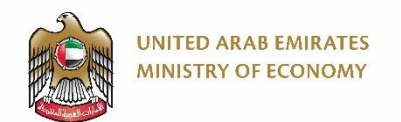

### **Accessing Submitted and Unpaid Applications 2/3**

You can identify your submitted unpaid application using the "Request Status" column. It should be "Pending on request fees payment".

| 🌐 Mir | nistry of Economy                                                                                            | 🎯 e-Servic             | es Workspace                      | Tasks                     | Drafts                       | In-Progress Requests    | Closed Requests                 | Documents            | Payments History       | Notifications                |                            |
|-------|----------------------------------------------------------------------------------------------------|------------------------|-----------------------------------|---------------------------|------------------------------|-------------------------|---------------------------------|----------------------|------------------------|------------------------------|----------------------------|
|       | Tasks                                                                                                    |                        |                                   |                           |                              |                         |                                 |                      |                        |                              | Q                          |
|       | (i) 14 Tasks                                                                                                 |                        |                                   |                           |                              |                         |                                 |                      |                        |                              |                            |
|       | Reference No.                                                                                                | Serv                   | ice Category                      | Service Na                | ame                          | Request Submission Date | Request Status                  | Task Nam             | e Task Date            | Task Elapsed Time (Days      | 5)                         |
| 0     | MOE-Patents-A<br>0000002-2024                                                                                | AGR- Pate<br>0117 Desi | nts and Industrial<br>gn Services | Request fo<br>IP Agent Re | r Renewing an<br>egistration | 17-01-2024 04:24 AM     | Pending on request fees payment | t Submit<br>Request  | 17-01-2024<br>04:24 AM | 1 Days                       | Details $\rightarrow$      |
|       | MOE-Patents-F<br>0000064-2024                                                                                | PTA- Pate<br>0117 Desi | nts and Industrial<br>gn Services | Apply for P               | atent                        | 17-01-2024 04:53 PM     | Pending on request fees payment | t Request<br>Payment | 17-01-2024<br>04:53 PM | 1 Days                       | Details $\rightarrow$      |
|       | 13 to 14 of 14 iter                                                                                          | ms                     |                                   |                           |                              |                         |                                 |                      |                        | 1                            | 1 2 >                      |
|       | اقتصاد و امارات                                                                                              |                        |                                   |                           | nistry of Econo              | my's Unified Number     | Minis                           | try of Economy D     | ashboards App          | Clic<br>"Details"<br>the re- | k on<br>" beside<br>quired |
|       | Media Centre     800 1222       Contact Us     All rights reserved. Ministry of Economy United Arab Emirates |                        |                                   |                           |                              |                         |                                 | applic               | cation                 |                              |                            |
|       | FAQs                                                                                                    |                        |                                   | $()_{20}$                 | 20                           |                         | Addit                           | ional components     | ° 신 🕹                  |                              |                            |

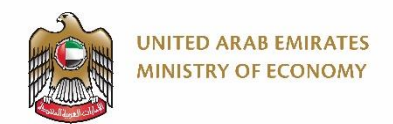

### **Accessing Submitted and Unpaid Applications 3/3**

Once you click on "Pay", you will be directed to the payment gateway of the bank.

| Application Information        | PCT / Priority        | Specifications        | Applicant                | Inventors | Attachments | Payment | Actions  |              |             |
|--------------------------------|-----------------------|-----------------------|--------------------------|-----------|-------------|---------|----------|--------------|-------------|
| Electronic Payment             | Details               |                       |                          |           |             |         |          |              |             |
| (i) No Refund policies will b  | e applied             |                       |                          |           |             |         |          |              |             |
| Name                           |                       |                       |                          |           |             |         | Quantity | Amount (AED) | Total (AED) |
| Apply for a patent (e-Service) | - Person - Inside UAE | - Without Special Ben | efits                    |           |             |         | 1        | 1,000        | 1,000       |
| Applicant Comment 🕄            |                       | 1                     |                          |           |             |         |          |              |             |
|                                |                       |                       | Click on t<br>"Pay" butt | he<br>on  | li.         |         |          |              |             |
| ← Edit                         | •— Pay                |                       |                          |           |             |         |          |              |             |

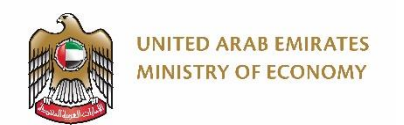

#### **Accessing Draft Applications**

When you save your application, it will be saved as a draft, and you can access it anytime in the "Drafts" page within your Workspace.

| UNITED ARAB EMIRATES<br>MINISTRY OF ECONOMY |                  |                 | Click on the<br>"Workspace" tab | ) العربية                                                                                                    |                       | 🔅 💽 Welcome Ali Mounir 🗸                             |
|---------------------------------------------|------------------|-----------------|---------------------------------|----------------------------------------------------------------------------------------------------|-----------------------|------------------------------------------------------|
| Ministry of Economy                         | Ø e-Services     | Workspace Tasks | Drafts In-Progress Requests     | Closed Requests Documents                                                                                                    | Payments History Not  | ifications                                           |
| Workspa                                     | ace              |                 |                                 |                                                                                                    |                       |                                                      |
| Requests                                    |                  |                 | <b>14</b><br>Tasks              | The second second secon |                       |                                                      |
|                                             | Draft In-Progres | ss Closed       | Output                          | t                                                                                                    | O<br>Payments ( AED ) | ck on the<br>fts" button <b>257</b><br>wotifications |

## 4. Amendment/Re-Amendment & Additional Fee Payment Orders

Respond to a Request for Amendment/Re-amendment Orders
 Respond to a Request For Additional Fee Payment Order

Click here to go back to the <u>Table of Content</u>

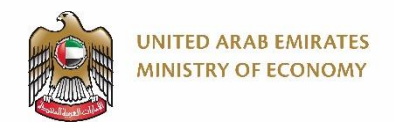

#### **Respond to a Request for Amendment/Re-amendment Orders 1/7**

You might get a request to amend your application during the legal or substantive examination phases.

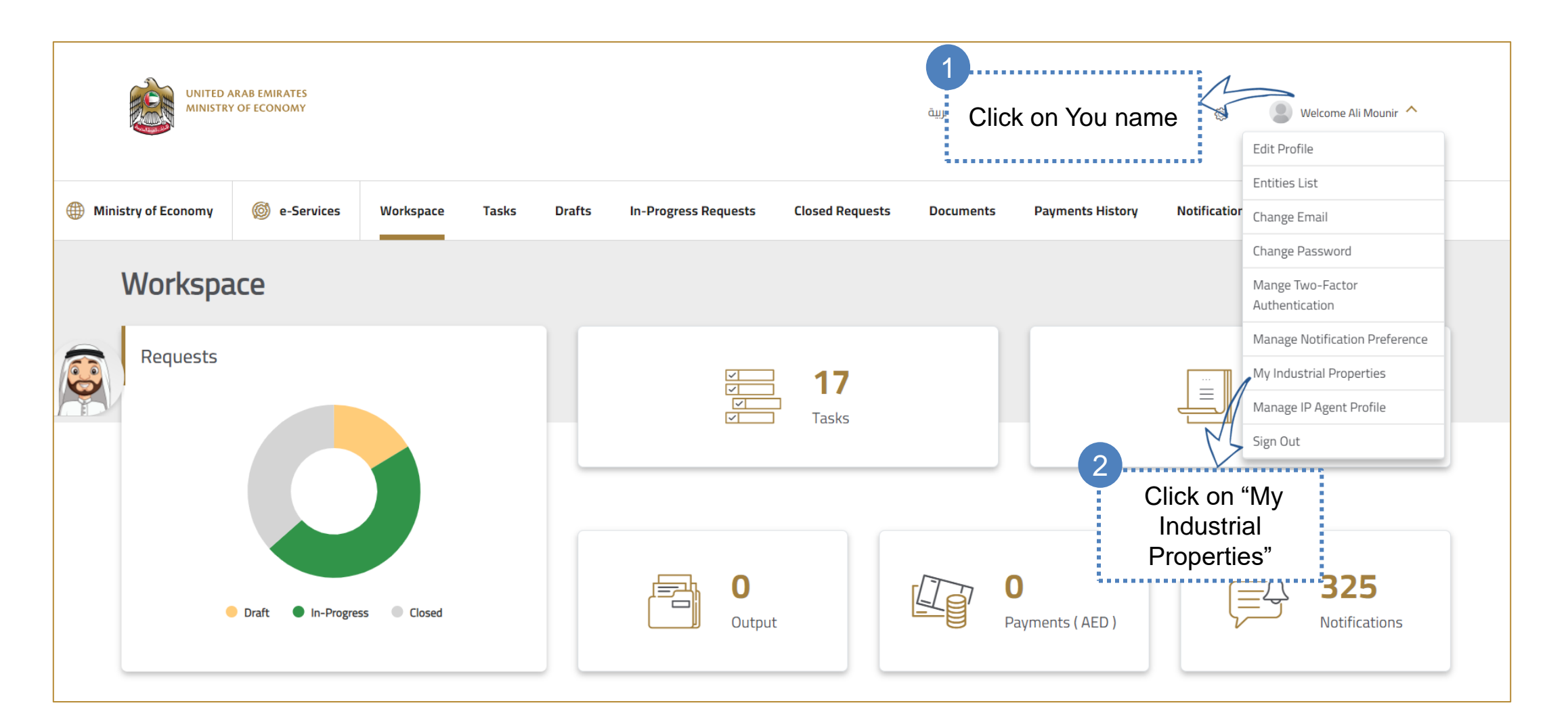

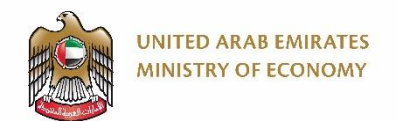

#### **Respond to a Request for Amendment/Re-amendment Orders 2/7**

When you receive an email about "Request for Amendment Order" or "Request for Re-Amendment Order", then you are required to amend your application as per the instructions/requirements mentioned in the email.

| ) Min | istry of Economy  | e-Services      | Workspace       | Tasks Draft     | s In-Progress Req     | quests Closed Requests             | Documents F              | Note: You can u<br>to find the<br>applica | se the search<br>required<br>ation |                                                                         |
|-------|-------------------|-----------------|-----------------|-----------------|-----------------------|------------------------------------|--------------------------|-------------------------------------------|------------------------------------|-------------------------------------------------------------------------|
|       | Pay Annua         | l Fee           | Pay External Ar | nnual Fee       |                       |                                    |                          |                                           |                                    | Click on the three<br>dots button beside<br>the required<br>application |
|       | Application Num   | ber Filling Dat | e Title         | Category/Domain | Application Type      | Legal Status                       |                          | Express<br>Examinatior                    | Details                            | Action                                                                  |
|       | P2024-00095       | 25 Jan 2024     | test<br>123     | Patent          | PCT National<br>Entry | Amendment (Re-amendment<br>pending | ) order in legal examina | ation No                                  | Details                            | $\rightarrow$ I                                                         |
|       |                   |                 |                 |                 |                       |                                    |                          |                                           | Representative Ma                  | anagement                                                               |
|       | 1 to 1 of 1 items |                 |                 |                 |                       | M                                  | Submit amendme           | nt or missing document                    | Manage Patent                      | >                                                                       |
|       |                   |                 |                 |                 | 2                     | 4.5                                | Apply For Express        | Examination                               | License                            |                                                                         |
|       | قتصاد و امارات    | I               |                 | Ministry of E   | Go to "               | 'Manage Patent"<br>en "Submit      | Respond to Regist        | ration payment orders                     | Pledge                             |                                                                         |
|       | Media Centre      |                 |                 | 800 1222        | amend                 | ment or missing                    | Respond to 1st SE        | payment orders                            | Appeal to Commit                   | tee >                                                                   |
|       | Contact Us        |                 |                 |                 | Ċ                     | document"                          | Respond to Reexa         | mination payment orders                   | Documents                          | >                                                                       |

34

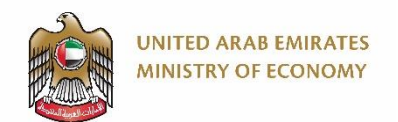

#### **Respond to a Request for Amendment/Re-amendment Orders 3/7**

Solution Please note that not all fields will be editable. You may edit only certain fields/attachments, and make sure to do this in light of the comments in the received email.

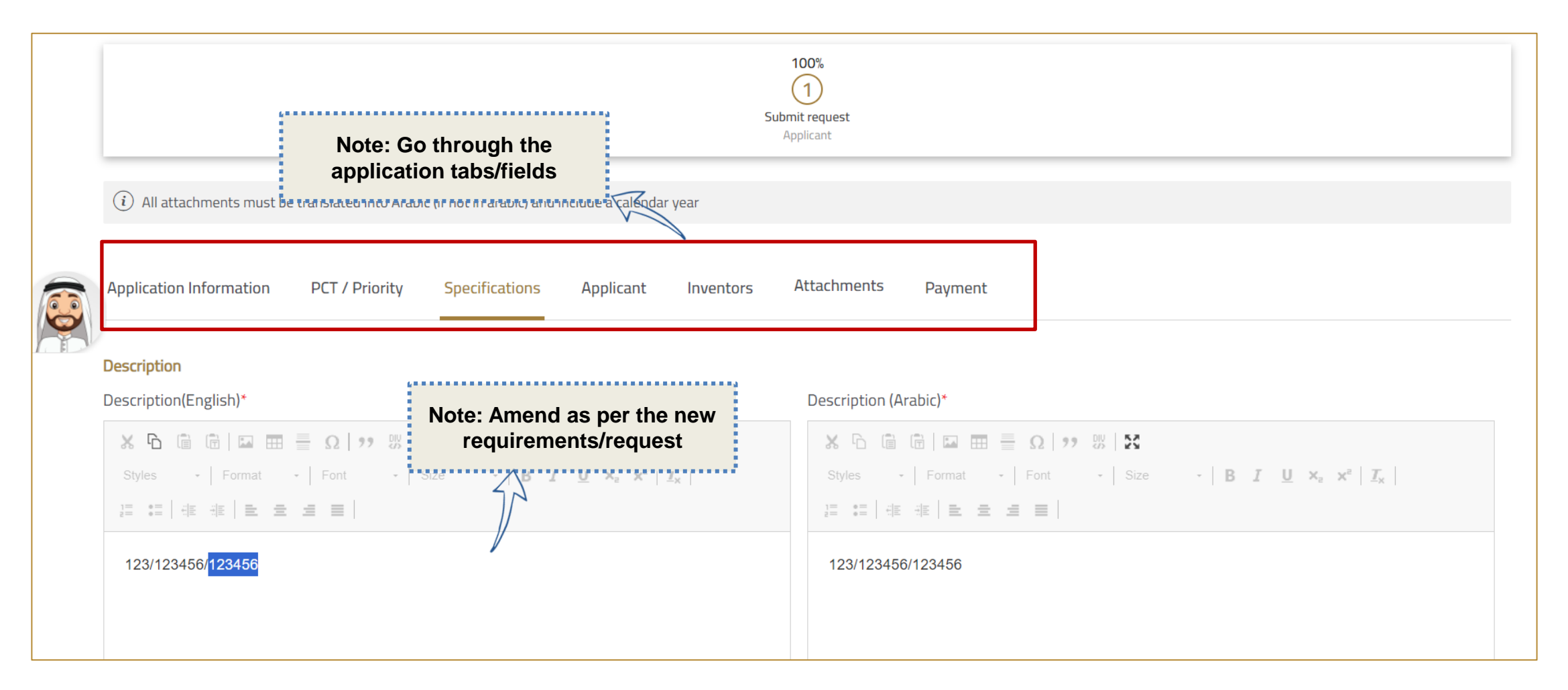

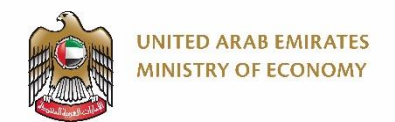

#### **Respond to a Request for Amendment/Re-amendment Orders 4/7**

Please note that you need to pay fees after submitting the amendment order.

|                                           | Ар             | pplication Information | PCT / Priority Specifications Applica                                                                                 | nt Inventors       | Attachments Actions Payment     |            |                                         |                  |
|-------------------------------------------|----------------|------------------------|----------------------------------------------------------------------------------------------------|--------------------|---------------------------------|------------|-----------------------------------------|------------------|
|                                           |                | Title                  |                                                                                                    | Document<br>Select | Add files                       | न ु        | Note: Here you can the attachment for e | change<br>xample |
| 6                                         |                | Title                  | Categorey                                                                                                    | Туре               | Created Date                    |            | Actions                                 |                  |
| - And And And And And And And And And And |                | Document.pdf           | Other                                                                                                    | Objection File     | 25-01-2024 16:06:52             | 🗞 Edit     |                                         |                  |
| 1<br>Wher<br>cli                          | n you<br>ck "S | are done,<br>ubmit"    | Note: you can click on<br>"Save" and come back to the<br>application later if you are<br>still not ready to submit it | _                  | Click on "Continue              | <b>)</b> " |                                         |                  |
|                                           |                | • Submit               | Save <u>Delete Draft</u> Back to                                                                                      | ) Wor              | Are you sure you want to submit |            |                                         |                  |

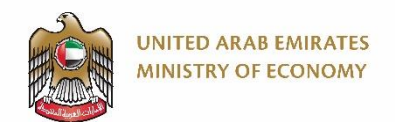

#### **Respond to a Request for Amendment/Re-amendment Orders 5/7**

You may write a comment in the "Applicant Comment" field below.

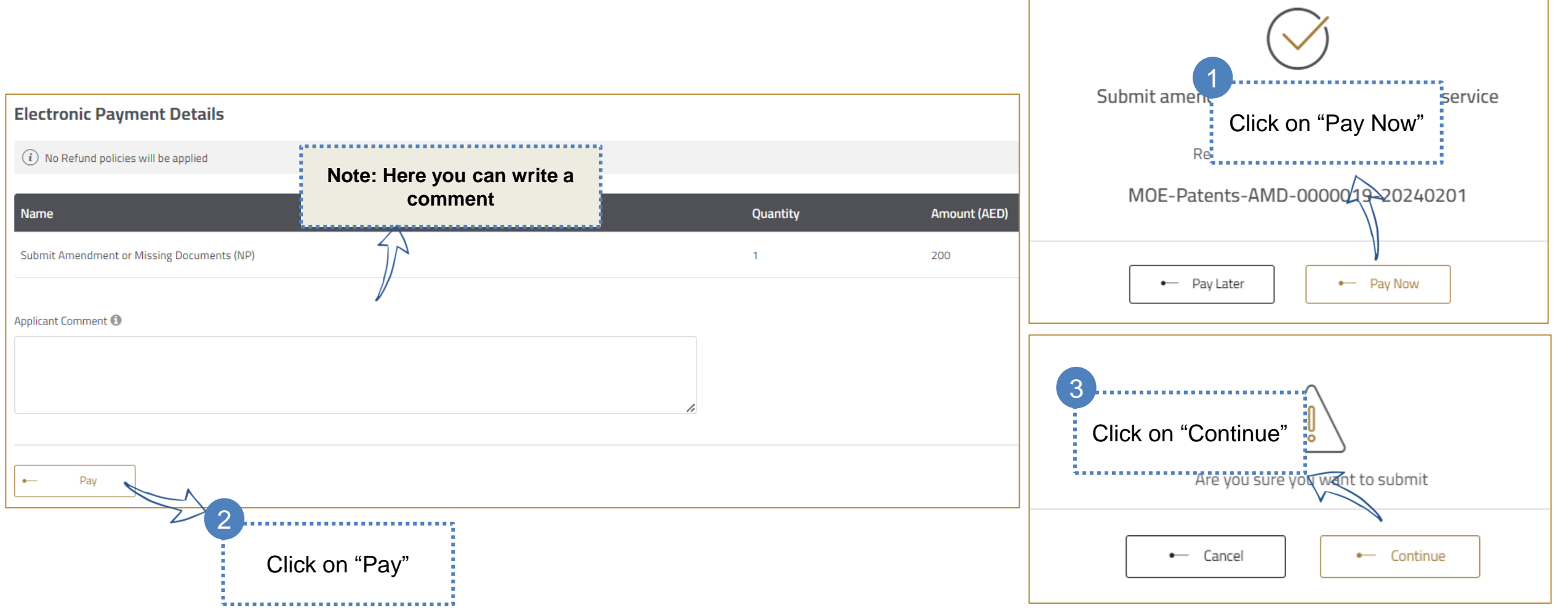

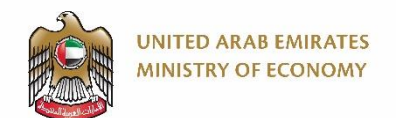

#### **Respond to a Request for Amendment/Re-amendment Orders 6/7**

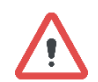

We will select "Card" as an example for payment in this manual

| Ministry of Economy              |                                        |                                              | English -         |
|----------------------------------|----------------------------------------|----------------------------------------------|-------------------|
| Payment 1                        | Enter the card                         | Invoice Details                              |                   |
| Card                             | visa 👷 🍼                               | Objection to the registration of a trade     | Service           |
| Session time left: 00            | :04:17                                 | Amount :<br>Tax Amount :<br>Total With Tax : | AED<br>AED<br>AED |
| Cardholder Name                  |                                        | Total                                        |                   |
| Cardholder Name                  |                                        | Card Charges                                 | Request Fees      |
| Card Number                      | heck the terms &                       | Amount :<br>Tax Amount :<br>Total With Tax : | AED<br>AED<br>AED |
| Month Year CO<br>Month ✓ Year Cl | nditions box, then<br>ick on "Pay Now" | Total                                        |                   |
| I agree to Terms&Conditions      |                                        | Total Tax<br>Total Amount                    | AED<br>AED        |
| Pay Now                          |                                        | Powered By: 🗽 ATB                            |                   |
| Google Pay                       | G Pay                                  |                                              |                   |
| Bank Transfer                    |                                        |                                              |                   |

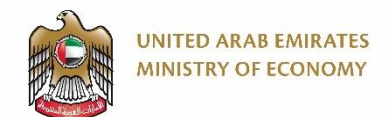

#### **Respond to a Request for Amendment/Re-amendment Orders 7/7**

 $\wedge$ 

You will get a confirmation of your payment

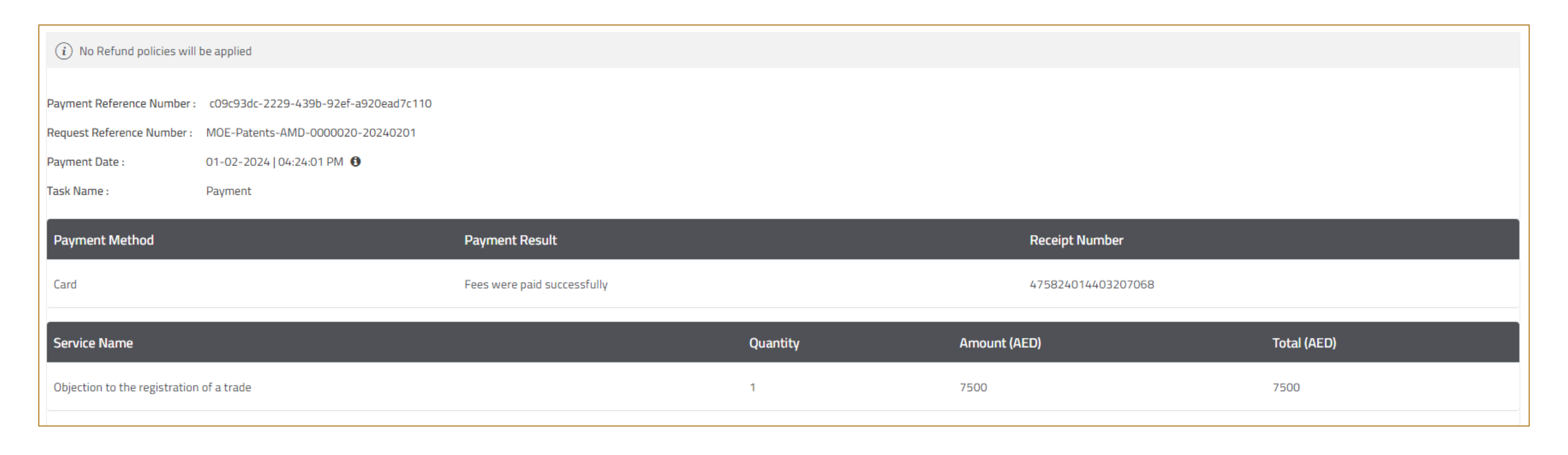

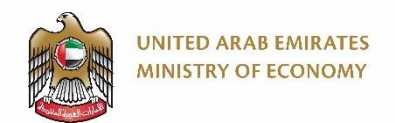

#### **Respond to a Request For Additional Fee Payment Order 1/5**

You might get a request to amend your application during the legal or substantive examination phases.

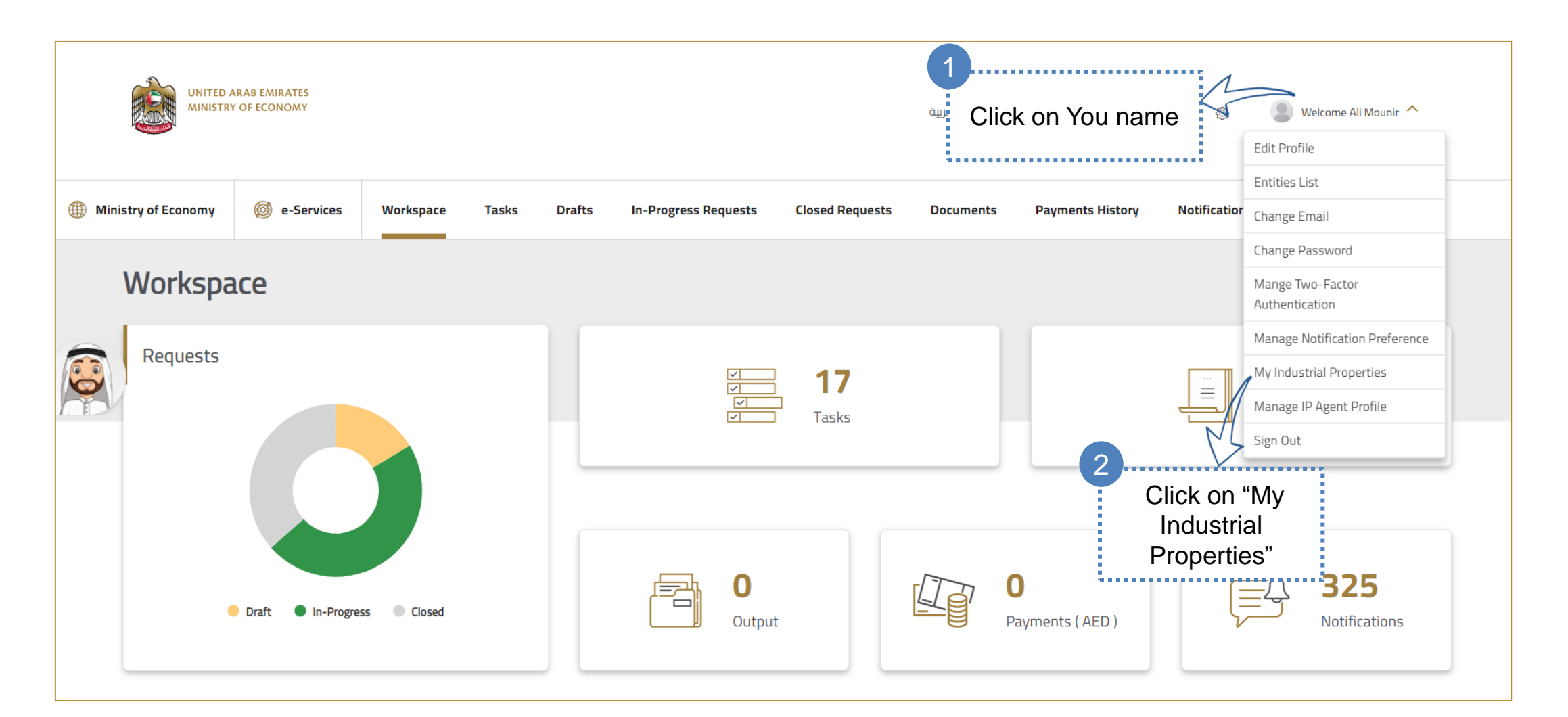

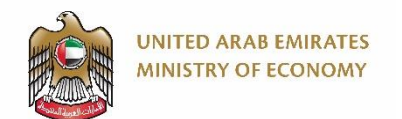

#### **Respond to a Request For Additional Fee Payment Order 2/5**

When you receive an email about "Request For Additional Fee Payment Order", then you need to access your application and pay the required amount.

| Ministry of Economy Patent P                           | e-Services W Filling List     | lorkspace Tasks        | Drafts In-Progress R             | quests Closed Requests        | Documents                     | Payments History                                          | Note: You can use<br>to find the re-<br>application                                                     | the search<br>quired<br>on                                           | 0                                                             |
|--------------------------------------------------------|-------------------------------|------------------------|----------------------------------|-------------------------------|-------------------------------|-----------------------------------------------------------|----------------------------------------------------------------------------------------------------|----------------------------------------------------------------------|---------------------------------------------------------------|
| Pay An          (i)       1 Patent Application Nucleon | nual Fee<br>oplication        | Pay External Annual Fi | 2e<br>tegony/Domain Applica      | tion Type Legal Status        |                               |                                                           | Express Examinat                                                                                        | 1<br>Clic<br>dots<br>tion Detail                                     | k on the three<br>button beside<br>he required<br>application |
| P2024-00106                                            | 26 Jan 2024                   | test 12 Pater          | it PCT Na                        | onal Entry Amendment (Re      | e-amendment) order            | in legal examination pe                                   | ending No<br>endment or missing document                                                                | Details $\longrightarrow$<br>Representative Managem<br>Manage Patent | ent >                                                         |
| Are you sure you wa<br>additional                      | ant to proceed<br>fee payment | d with paying          | the <sup>f Economy's Uni</sup> 2 | Go to "Man                    | MAir<br>age Paten             | Apply For Ex<br>Respond to<br>Respond to<br>t" Respond to | xpress Examination<br>additional payment orders<br>Registration payment orders<br>1st SE payment orders | License<br>Pledge<br>Appeal to Committee<br>Documents                | >                                                             |
| No                                                     |                               | Yes                    | Click on "Yes"                   | then "Re<br>additional<br>ord | spond to<br>I payment<br>ers" | or Respond to                                             | Reexamination payment orders<br>lesigner Data Modification                                              | Maintenance & Modificati                                             | n >                                                           |

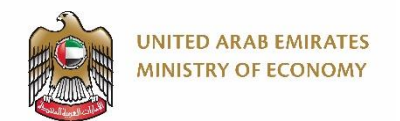

#### **Respond to a Request For Additional Fee Payment Order 3/5**

You can see the required amount with the reason for this orders. After putting a check mark on the box beside the payment order, you need to scroll down and click on the "Pay" button.

| Ben Request Numb                                               | 20000013-20240126 Request Submission Date<br>09:31 AM   26-01-2024 Pending on re | tatus<br>equest fees payment O9:31 AM   26-01-2 | ite<br>1024                                |
|----------------------------------------------------------------|----------------------------------------------------------------------------------|-------------------------------------------------|--------------------------------------------|
| (i) All attachments must be translated into Arabic (if r       | t in arabic) and include a calendar year                                         |                                                 | Note: This is the amount with some details |
| Domain : Patent                                                | Electronic Payment Details     No Refund policies will be applied                | :                                               | 57                                         |
| Application No.: P2024-00106<br>Filing Date in UAE: 26-01-2024 | Name Quantity Order Date                                                         | Reason                                          | Amount (AED)                               |
| Applicant type : Natural Person Inside UAE                     | Additonal Fee Payment Order 1 26-01-2024                                         | Kindly pay1,2,3                                 | 1,000                                      |
| Anniversary: 1                                                 |                                                                                  |                                                 |                                            |
|                                                                |                                                                                  |                                                 | 3                                          |
|                                                                | ≗<br>n "Dav" at                                                                  | Are you sure you want to submit                 | Click on<br>"Continue"                     |
| the                                                            | Dottom                                                                           | ← Cancel ← Continue                             | V                                          |

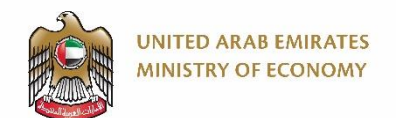

#### **Respond to a Request For Additional Fee Payment Order 5/5**

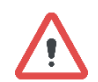

We will select "Card" as an example for payment in this manual

#### Ministry of Economy English -**Invoice Details** Payment Enter the card information Objection to the registration of a trade VISA 👐 😋 Card AED Amount : AED Tax Amount : Session time left 00:04:17 Total With Tax : AED Total Cardholder Name Cardholder Name **Card Charges** Request Fees Amount : AED Card Number Tax Amount : AED Check the terms & XXXX XXXX XXXX XXXX Total With Tax : AED conditions box, then Total Month Year click on "Pay Now" ✓ Year Month **Total Tax** AED **Total Amount** AED I agree to Terms&Conditions Pay Now Powered By: 💓 ATB G Pay) Google Pay **n**ên **Bank Transfer**

## **5. Substantive Examination**

Respond to 1<sup>st</sup> Substantive Payment Orders

Click here to go back to the <u>Table of Content</u>

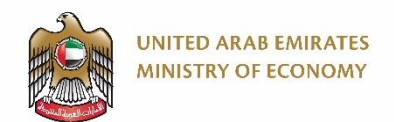

#### **Respond to 1st Substantive Payment Orders 1/5**

You will get to the screen below after logging in to the platform. Please refer to "Applicant Login" section of the manual.

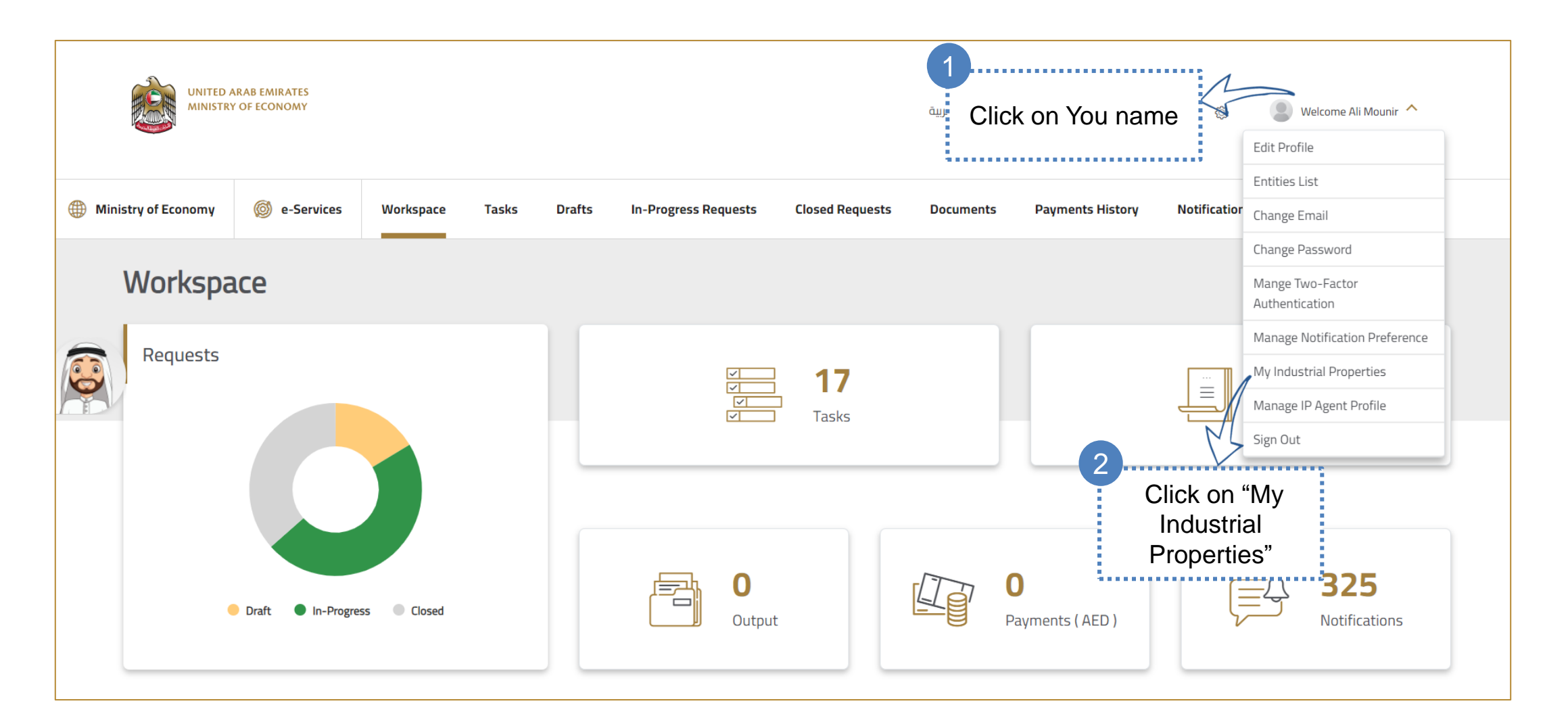

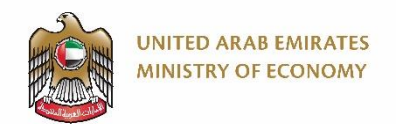

### **Respond to 1st Substantive Payment Orders 2/5**

After the conclusion of the legal examination, you receive an email about asking you to pay the 1<sup>st</sup> substantive examination payment order.

|                    | Patent Filling Li                                                         | st            |          |                                                                                |                                                                        |                                                        |                                                          | to find<br>ap                                                                                                    | the required to the required to the required t | lired                                                  | 20      |
|--------------------|---------------------------------------------------------------------------|---------------|----------|--------------------------------------------------------------------------------|------------------------------------------------------------------------|--------------------------------------------------------|----------------------------------------------------------|----------------------------------------------------------------------------------------------------|----------------------------------------------------------------------------------------------------|--------------------------------------------------------|---------|
|                    | Pay Annual Fee     Pay External Annual Fee       (i) 1 Patent Application |               |          |                                                                                |                                                                        |                                                        | Click on the three<br>dots button beside<br>the required |                                                                                                    |                                                                                                    |                                                        |         |
|                    | Application Number<br>P2024-00160                                         | Filling Date  | Title    | 6/1234561111                                                                   | Category/Do                                                            | omain Application Ty                                   | pe Legal Status<br>try First Examinatio                  | n Fee Payment Waiting                                                                                                    |                                                                                                    | S Examination                                          | Action  |
|                    | 1 to 1 of 1 items                                                         |               |          |                                                                                |                                                                        |                                                        |                                                          | Submit amendment or missin                                                                                                   | g document                                                                                                    | View Details<br>Representative Manage<br>Manage Patent | ment >  |
|                    | $\bigcirc$                                                                |               | ×        | Ministry of Economy<br>800 1222<br>All rights reserved. Mii<br>www.moec.gov.ae | <b>y's Unified Number</b><br>inistry of Economy United Arab I          | Emirates 2020                                          | Ministry of Economy Da:                                  | Apply For Express Examination<br>Respond to Registration paym<br>Respond to 1st SE payment of<br>Respond to Reexamination pa | n<br>nent orders<br>r <b>ders</b><br>yment orders                                                                                                    | License<br>Pledge<br>Appeal to Committee<br>Documents  | >       |
| Are you sure you v | want to proceed w                                                         | ith paying 1s | t SE fee | Screen resolution sho<br>Compatibility: Mircros                                | uld be 1366 x 768 for best brow<br>soft Edge , Firefox 97.0+, Safari 1 | vsing experience. Browser<br>5+, Google Chrome 99.0+ . | 2                                                        | Ϋ́,                                                                                                    |                                                                                                    | Maintenance & Modifica                                 | ition > |
|                    | No                                                                        | Yes           | 2        | Click or                                                                       | ו "Yes"                                                                |                                                        | Go to "Re<br>SE paym                                     | espond to 1 <sup>st</sup><br>nent orders"                                                                                    |                                                                                                    |                                                        |         |

46

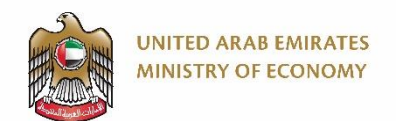

#### **Respond to 1st Substantive Payment Orders 3/5**

You may write a comment in the "Applicant Comment" field below.

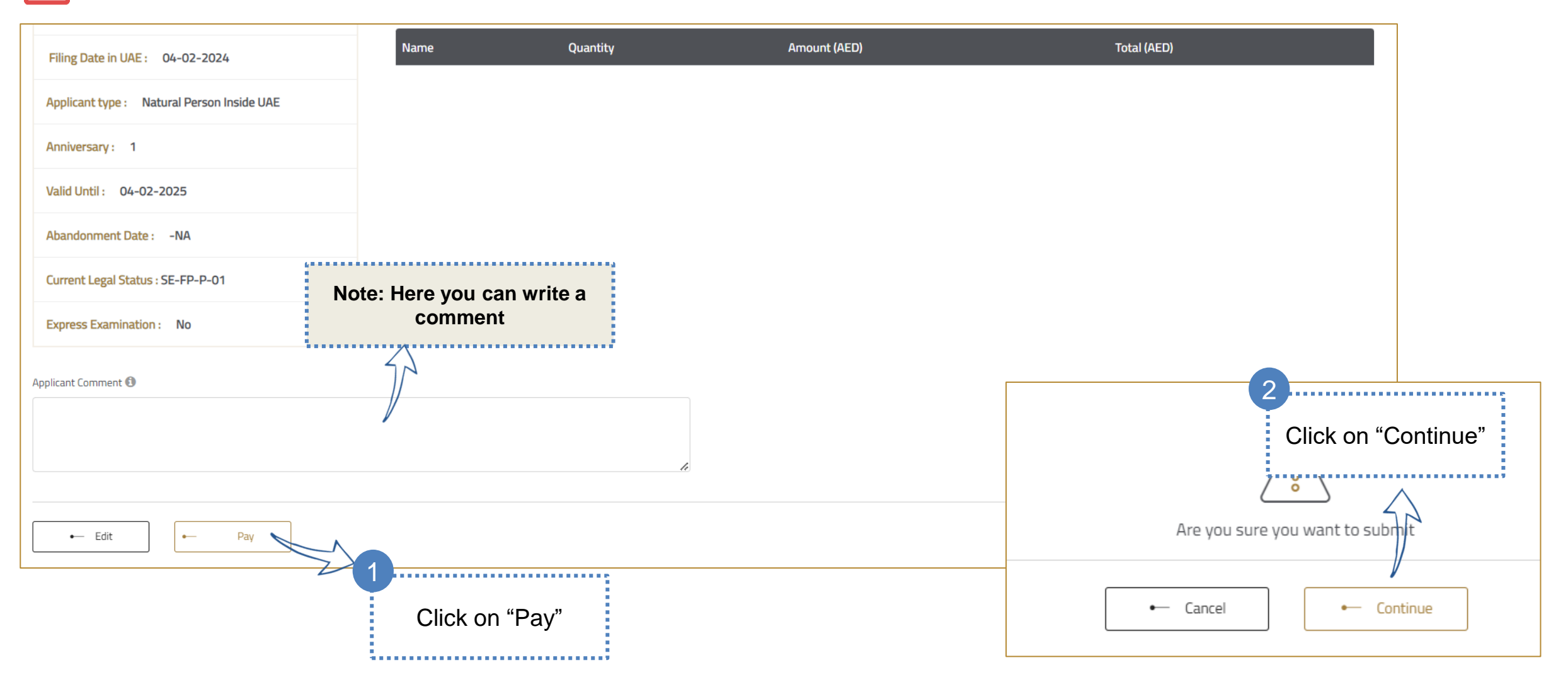

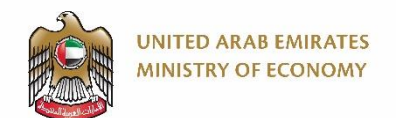

#### **Respond to 1st Substantive Payment Orders 4/5**

We will select "Card" as an example for payment in this manual

#### Ministry of Economy English 🗸 . . . . . . . . . . . . . . . . . . **Invoice Details** Payment Enter the card information Objection to the registration of a trade VISA 👐 😋 Card AED Amount : AED Tax Amount : Session time left 00:04:17 Total With Tax : AED Total Cardholder Name Cardholder Name **Card Charges** Request Fees Amount : AED Card Number Tax Amount : AED Check the terms & XXXX XXXX XXXX XXXX Total With Tax : AED conditions box, then Total Month Year click on "Pay Now" ✓ Year Month **Total Tax** AED **Total Amount** AED I agree to Terms&Conditions Pay Now Powered By: 💓 ATB G Pay) Google Pay **n**ên **Bank Transfer**

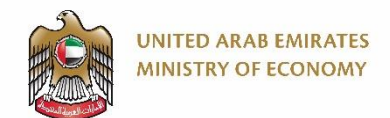

#### **Respond to 1st Substantive Payment Orders 5/5**

You will get a confirmation of your payment

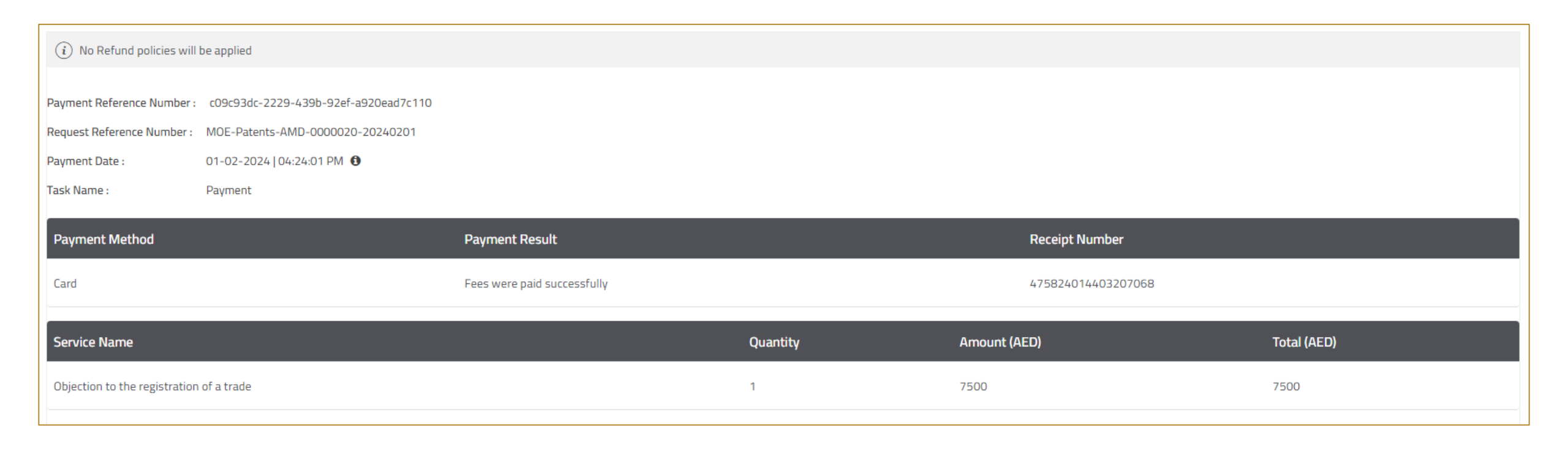

## 6. Application Registration Fees

Respond to Registration Payment Orders

Click here to go back to the <u>Table of Content</u>

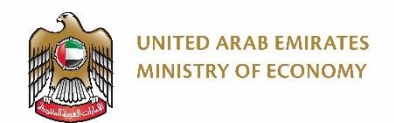

#### **Respond to Registration Payment Orders 1/5**

You will get to the screen below after logging in to the platform. Please refer to "Applicant Login" section of the manual.

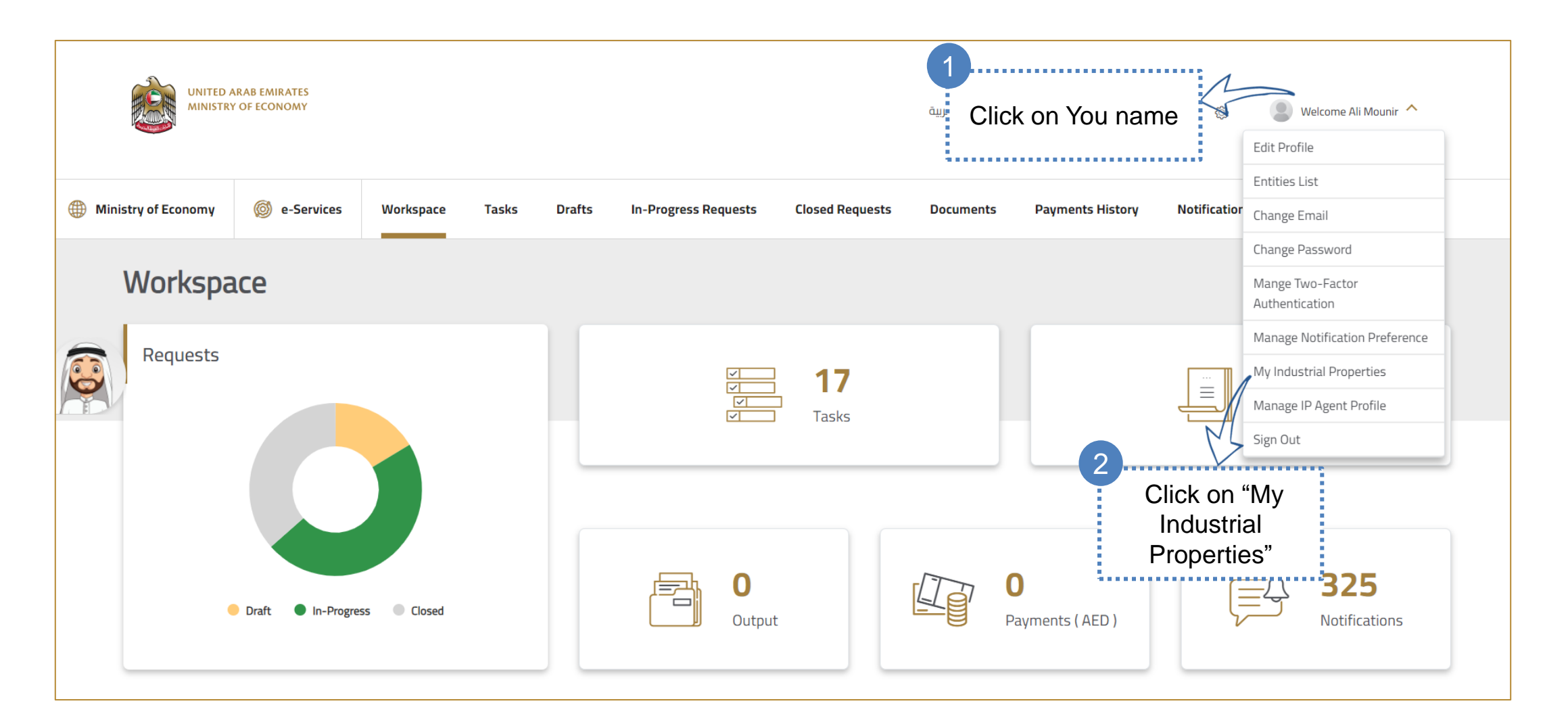

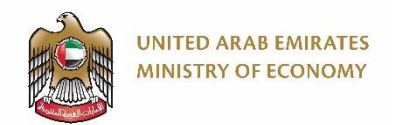

### **Respond to Registration Payment Orders 2/5**

After the conclusion of the substantive examination, you receive an email about asking you to pay the registration payment order.

| Patent Filling List                                                       |                                                                              | to find the requi<br>application                                                                          | red                                                                                    |
|---------------------------------------------------------------------------|------------------------------------------------------------------------------|----------------------------------------------------------------------------------------------------|----------------------------------------------------------------------------------------|
| Pay Annual Fee     Pay External Annual Fee       (i) 1 Patent Application |                                                                              | Click on the<br>dots buttor<br>the req                                                                    | ie three<br>i beside<br>uired                                                          |
| Application Number Filling Date Title                                     | Category/Domain Application Type                                             | Legal Status                                                                                              | Express Examination Action                                                             |
| P2024-00164 5 Feb 2024 123/123456/1234561111                              | 111111111 Patent PCT National Entry                                          | Amendment (re-amendment) order in 01 round examination pending                                            | No                                                                                     |
| 1 to 1 of 1 items                                                         |                                                                              |                                                                                                    | View Details<br>Representative Management                                              |
| ×                                                                         | stry of Economy's Unified Number<br>1222                                     | Submit amendment or missing document Apply For Express Examination Respond to Registration payment orders | Manage Patent >                                                                        |
| Are you sure you want to proceed with paying                              | thts reserved. Ministry of Economy United Arab Emirates 2020<br>.moec.gov.ae | Additional Components Respond to 1st / Payment orders                                                     | Appeal to Committee     >       Documents     >       Maintenance & Modification     > |
| registration fee payment?<br>No Yes                                       | n resolution should be 1366 x 768 for best browsing experience. Browser      | Go to "Respond to<br>Registration payment<br>orders"                                                      |                                                                                        |

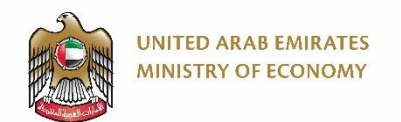

#### **Respond to Registration Payment Orders 3/5**

You may write a comment in the "Applicant Comment" field below.

| Filing Date in UAE : 04-02-2024            | Name             | Quantity   | Amount (AED) | Total (AED)              |               |
|--------------------------------------------|------------------|------------|--------------|--------------------------|---------------|
| Applicant type : Natural Person Inside UAE |                  |            |              |                          |               |
| Anniversary : 1                            |                  |            |              |                          |               |
| Valid Until : 04-02-2025                   |                  |            |              |                          |               |
| Abandonment Date : -NA                     |                  |            |              |                          |               |
| Current Legal Status : SE-FP-P-01          | Note: Here you o | an write a |              |                          |               |
| Express Examination : No                   | comme            | nt         |              |                          |               |
| Applicant Comment 🚯                        | 57               |            |              | 2                        |               |
|                                            |                  |            |              | Click                    | on "Continue" |
|                                            |                  |            |              | <u> </u>                 | $\wedge$      |
| ← Edit ← Pay                               |                  |            |              | Are you sure you want to | o submit      |
|                                            | Click o          | n "Pay"    |              | ← Cancel ←               | – Continue    |

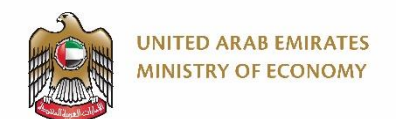

#### **Respond to Registration Payment Orders 4/5**

We will select "Card" as an example for payment in this manual

#### Ministry of Economy English 🗸 . . . . . . . . . . . . . . . . . . **Invoice Details** Payment Enter the card information Objection to the registration of a trade VISA 👐 😋 Card AED Amount : AED Tax Amount : Session time left 00:04:17 Total With Tax : AED Total Cardholder Name Cardholder Name **Card Charges** Request Fees Amount : AED Card Number Tax Amount : AED Check the terms & XXXX XXXX XXXX XXXX Total With Tax : AED conditions box, then Total Month Year click on "Pay Now" ✓ Year Month **Total Tax** AED **Total Amount** AED I agree to Terms&Conditions Pay Now Powered By: 💓 ATB G Pay) Google Pay **n**ên **Bank Transfer**

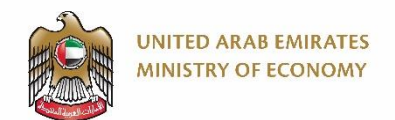

#### **Respond to Registration Payment Orders 5/5**

You will get a confirmation of your payment

| Payment details                                                                                                    |                             |          |                    |             |
|----------------------------------------------------------------------------------------------------|-----------------------------|----------|--------------------|-------------|
| (i) No Refund policies will be applied                                                                                                    |                             |          |                    |             |
| Payment Reference Number :ad576292-bb28-42e7-b117-e8371b4aa7ddRequest Reference Number :MOE-Patents-RFP-0000003-20240205Payment Date :05-02-2024   12:17:09 PM ()Task Name :Pending on payment |                             |          |                    |             |
| Payment Method                                                                                                    | Payment Result              |          | Receipt Number     |             |
| Card                                                                                                    | Fees were paid successfully |          | 476577322288085654 |             |
| Service Name                                                                                                    |                             | Quantity | Amount (AED)       | Total (AED) |
| Objection to the registration of a trade                                                                                                    |                             | 1        |                    |             |

## 8. Pay Annual Fee

Pay Annual Fee for Linked Applications
 Pay Annual Fee for the Not Linked Applications

Click here to go back to the <u>Table of Content</u>

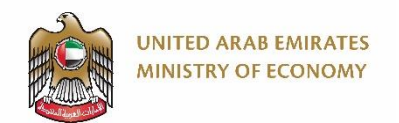

### **Pay Annual Fee for Linked Applications 1/5**

Please note that you can pay for your linked applications, and you can pay for unlinked applications as well if you wish.

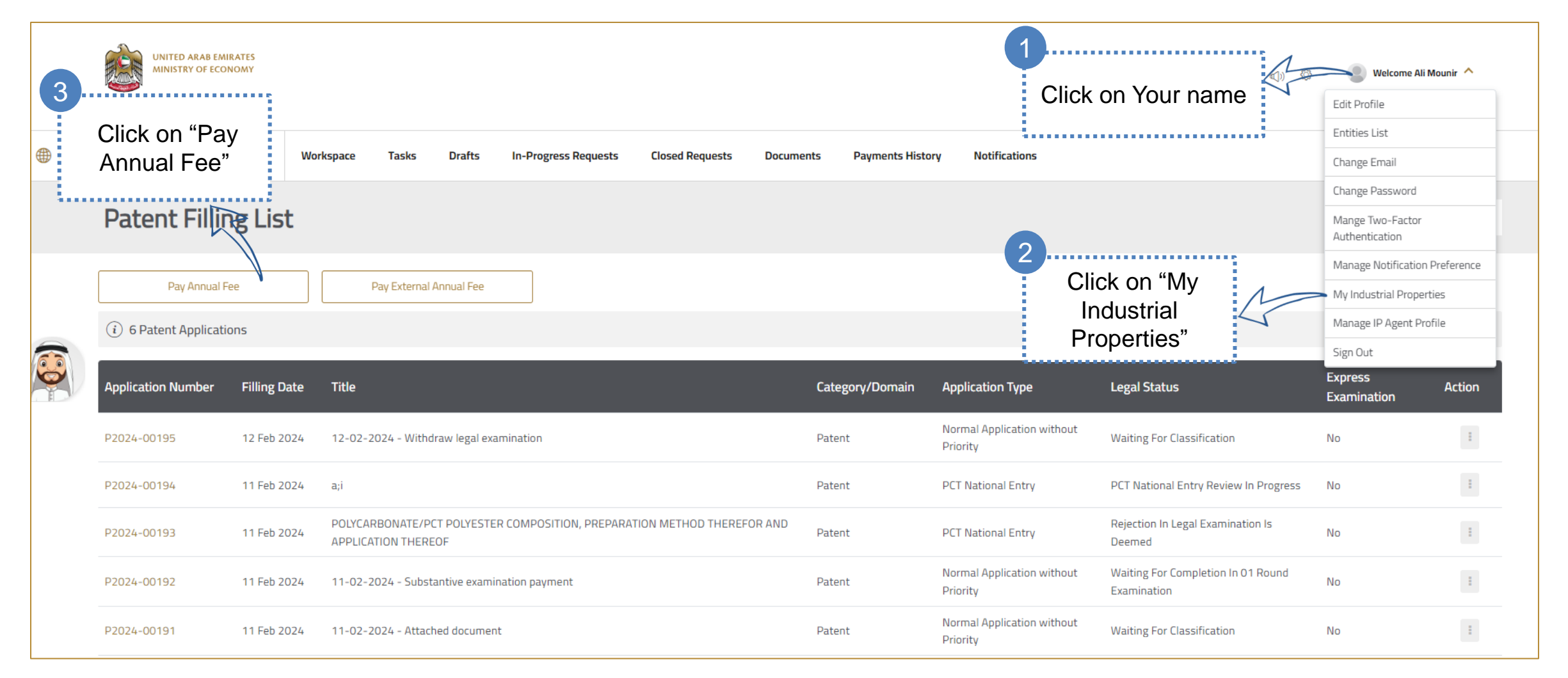

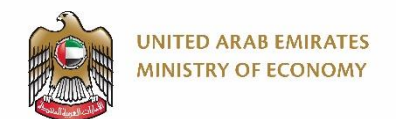

#### **Pay Annual Fee for Linked Applications 2/5**

Here you will see the applications with a pending annuity fee.

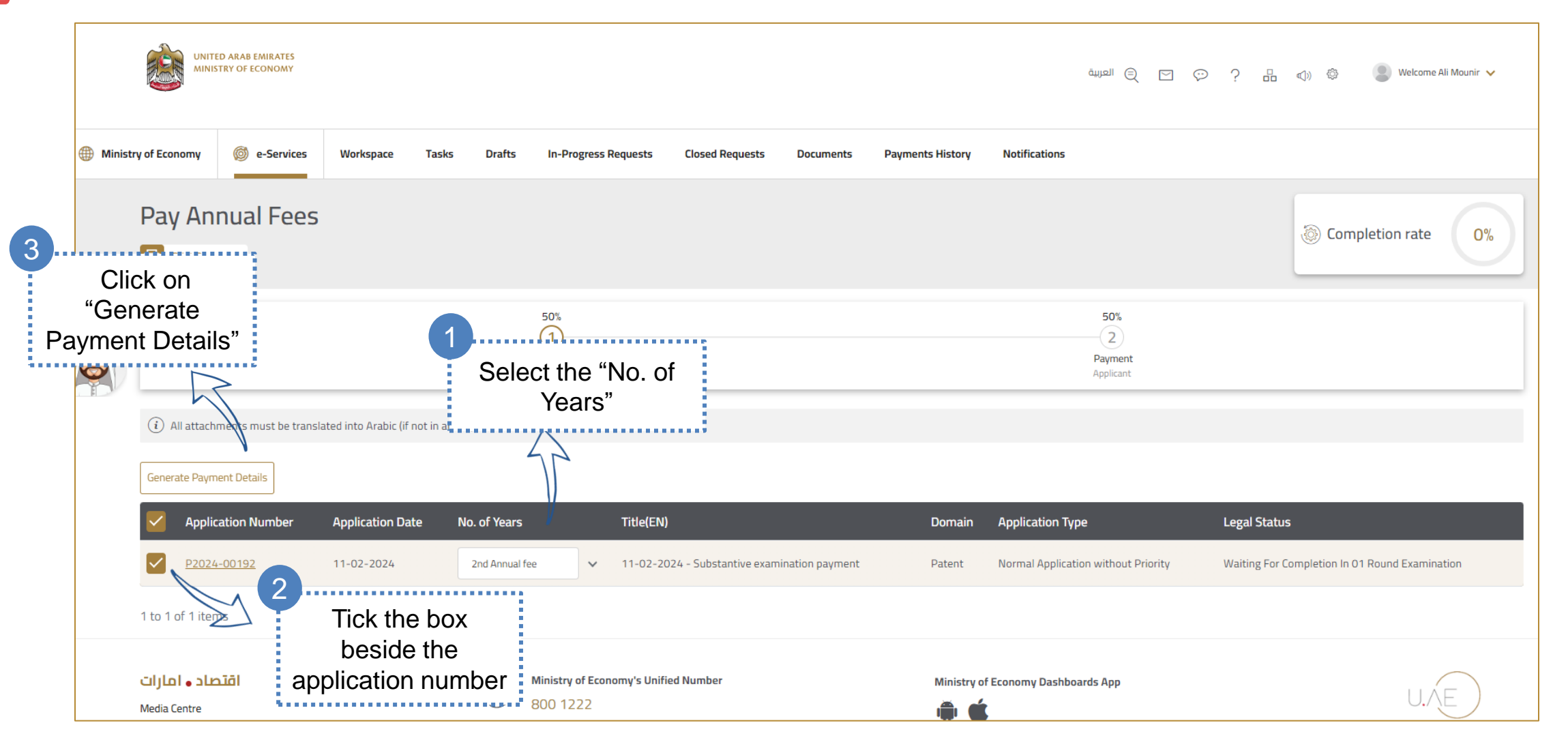

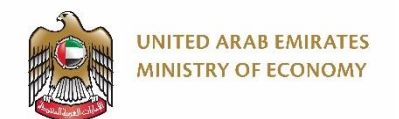

#### **Pay Annual Fee for Linked Applications 3/5**

If you decide to pay for multiple years in advance, you will see each year fee detailed as in the screenshot below:

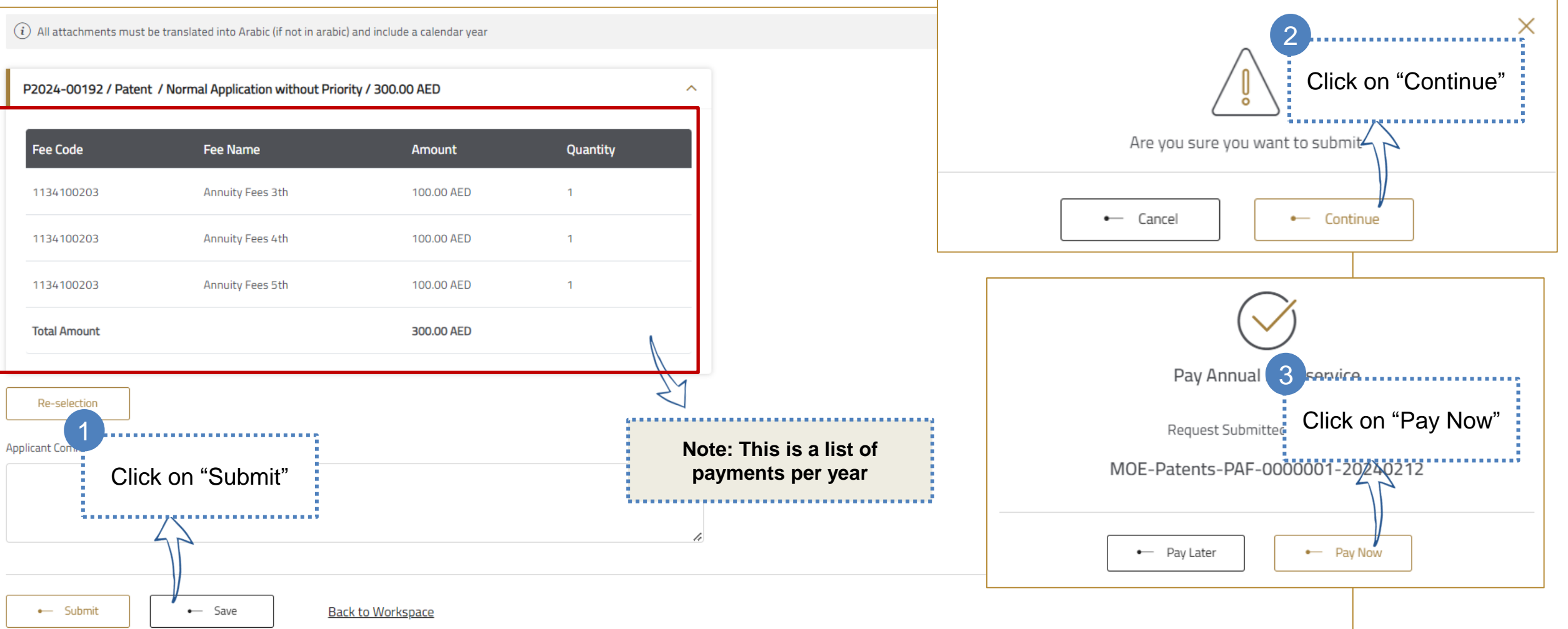

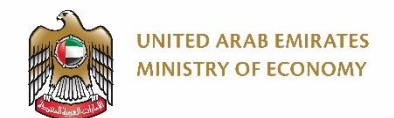

#### **Pay Annual Fee for Linked Applications 4/5**

Review the payment details and click on "Pay".

(i) All attachments must be translated into Arabic (if not in arabic) and include a calendar year

#### **Electronic Payment Details**

(i) No Refund policies will be applied

| 3rd Annual Fee     1     100     100       4th Annual Fee     1     100     100       5th Annual Fee     1     100     100       Click on "Pay"       Image: Click on the submit of the submit of th                                                                                | Name           | Quantity | Amount (AED)             | Total (AED) |
|----------------------------------------------------------------------------------------------------|----------------|----------|--------------------------|-------------|
| 4th Annual Fee 1 10 100<br>5th Annual Fee 1 100 100<br>Click on "Pay"<br>Click on "Pay"<br>Are you sure you want to submit<br>Are you sure you want to submit                                                                                                    | 3rd Annual Fee | 1        | 100                      | 100         |
| Sth Annual Fee 1 10 10     Click on "Pay"     Click on "Pay"     Click on "Continuation of the state of the state of the | 4th Annual Fee | 1        | 100                      | 100         |
| Click on "Pay"                                                                                                    | 5th Annual Fee | 1        | 100                      | 100         |
|                                                                                                    | Click on "Pay" |          | Are you sure you want to |             |

![](_page_60_Picture_0.jpeg)

#### **Pay Annual Fee for Linked Applications 5/5**

 $\bigwedge$ 

We will select "Card" as an example for payment in this manual

#### Ministry of Economy **Invoice Details** Payment Enter the card information Objection to the registration of a trade VISA 👐 😋 Card Amount : Tax Amount : Session time left 00:04:17 Total With Tax : Total Cardholder Name Cardholder Name **Card Charges** Amount : Card Number Tax Amount : Check the terms & XXXX XXXX XXXX XXXX Total With Tax : conditions box, then Total Month Year click on "Pay Now" ✓ Year Month **Total Tax**

#### Pay Now Google Pay Bank Transfer

I agree to Terms&Conditions

Powered By: X ATB

English 🗸

AED

AED

AED

Request Fees

AED

AED

AED

AED

AED

![](_page_61_Picture_0.jpeg)

### **Pay Annual Fee for the Not Linked Applications 1/6**

Please note that you can pay for your linked applications, and you can pay for unlinked applications as well if you wish.

![](_page_61_Figure_3.jpeg)

![](_page_62_Picture_0.jpeg)

### **Pay Annual Fee for the Not Linked Applications 2/6**

Please note that you can pay for multiple applications at the same time.

![](_page_62_Figure_3.jpeg)

63

![](_page_63_Picture_0.jpeg)

### **Pay Annual Fee for the Not Linked Applications 3/6**

If you select multiple applications, you will get a fee schedule for each application.

| (i) All attachments must be translated into Arabic (if not in arabic) and include a calendar year |                                  |                          |          |   |                                                        |                   |              |          |  |  |  |
|---------------------------------------------------------------------------------------------------|----------------------------------|--------------------------|----------|---|--------------------------------------------------------|-------------------|--------------|----------|--|--|--|
| P872/2006 / Patent / PCT National Entry / 2,500.00 AED                                            |                                  |                          |          |   | P159/2006 / Patent / PCT National Entry / 2,500.00 AED |                   |              | ^        |  |  |  |
| Fee Code                                                                                          | Fee Name                         | Amount                   | Quantity |   | Fee Code                                               | Fee Name          | Amount       | Quantity |  |  |  |
| 1134100203                                                                                        | Annuity Fees 14th                | 2,500.00 AED             | 1        |   | 1134100203                                             | Annuity Fees 13th | 2,500.00 AED | 1        |  |  |  |
|                                                                                                   |                                  | 0.00 AED                 |          |   |                                                        |                   | 0.00 AED     |          |  |  |  |
| Total Amount                                                                                      |                                  | 2,500.00 AED             |          |   | Total Amount                                           |                   | 2,500.00 AED |          |  |  |  |
| Re-selection<br>Applicant 1<br>Click of<br>Submit                                                 | on "Submit"<br>• Save <u>Bac</u> | <u>&lt; to Workspace</u> |          | Å |                                                        |                   |              |          |  |  |  |

64

![](_page_64_Picture_0.jpeg)

### **Pay Annual Fee for the Not Linked Applications 4/6**

Please note that you can click on "Pay Later", and when you want to pay, go to your "Taks" page to complete the process.

![](_page_64_Figure_3.jpeg)

![](_page_64_Figure_4.jpeg)

![](_page_65_Picture_0.jpeg)

### **Pay Annual Fee for the Not Linked Applications 5/6**

Review the payment details and click on "Pay".

(i) All attachments must be translated into Arabic (if not in arabic) and include a calendar year

#### **Electronic Payment Details**

(i) No Refund policies will be applied

![](_page_65_Figure_6.jpeg)

![](_page_66_Picture_0.jpeg)

#### Pay Annual Fee for the Not Linked Applications 6/6

 $\bigwedge$ 

We will select "Card" as an example for payment in this manual

#### Ministry of Economy English 🗸 **Invoice Details** Payment Enter the card information Objection to the registration of a trade VISA 👐 😋 Card AED Amount : AED Tax Amount : Session time left 00:04:17 Total With Tax : AED Total Cardholder Name Cardholder Name **Card Charges** Request Fees Amount : AED Card Number Tax Amount : AED Check the terms & XXXX XXXX XXXX XXXX Total With Tax : AED conditions box, then Total Month Year click on "Pay Now" ✓ Year Month **Total Tax** AED **Total Amount** AED I agree to Terms&Conditions Pay Now Powered By: 💓 ATB G Pay) Google Pay **n**ên **Bank Transfer**

![](_page_67_Picture_0.jpeg)

## **Thank You**

For further assistance, please contact the Ministry of Economy's call center:

Phone 8001222 Email info@economy.ae Working Hours Sunday-Friday: 7:00am – 10pm

![](_page_67_Picture_6.jpeg)

![](_page_68_Picture_0.jpeg)

#### **User Manual Version Control**

| English Version | Date        | Description of Changes | Editor              | Approver |
|-----------------|-------------|------------------------|---------------------|----------|
| 0.1             | 22-Jan-2024 | First Draft            | Inetum Project Team | MoEC     |
| 0.2             | 20-Feb-2024 | Update screenshots     | Inetum Project Team | MoEC     |
|                 |             |                        |                     |          |
|                 |             |                        |                     |          |
|                 |             |                        |                     |          |
|                 |             |                        |                     |          |